# Bringing It All Together With Anchors John F. Carter, TradeTheMarkets.com

- 1. Everything I've ever talked about can be amplified with the use of anchor charts.
- 2. This works best with the TTM Trend and also with the TTM Squeeze.
- 3. It's all about utilizing multiple time frames to stay on the path of least resistance.
- 4. This means a signal that tells you to pass on trade setups with a lower probability of working.
- 5. Let's take a look . . .

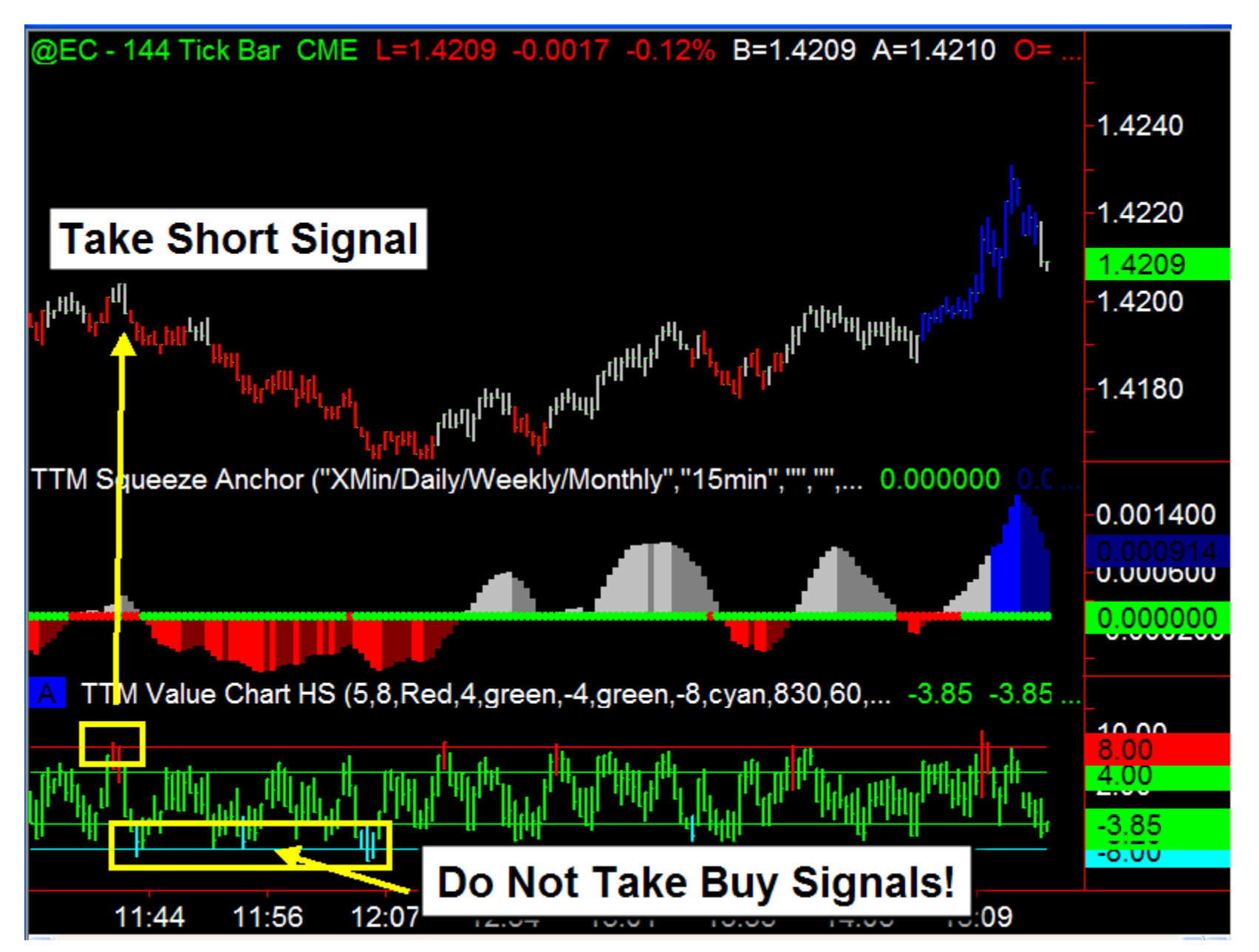

#### TTM Trend – How It Works

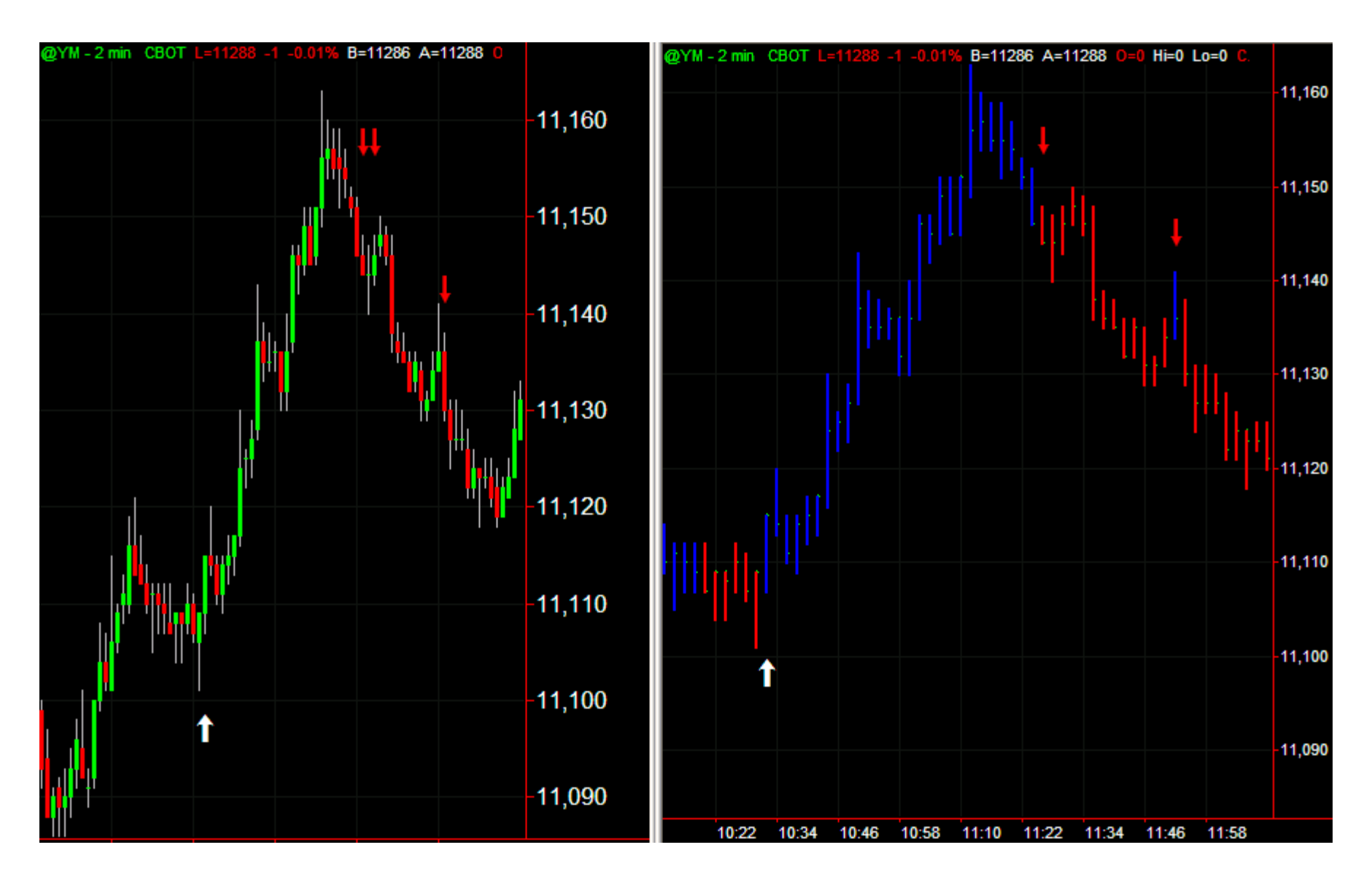

### Quick Recap on TTM Trend

- Superior to "Single Bar" analysis.
- Refers back to the prior 6 bars to collect extended data on order flow.
- Blue bars indicate sustained buying pressure, indicating that the average closing price of the prior 6 bars is in the upper 50% of the trading range. (Selling pressure = lower 50%)
- Red bars indicate sustained selling pressure.

#### 8/21 EMA CROSS BASICS

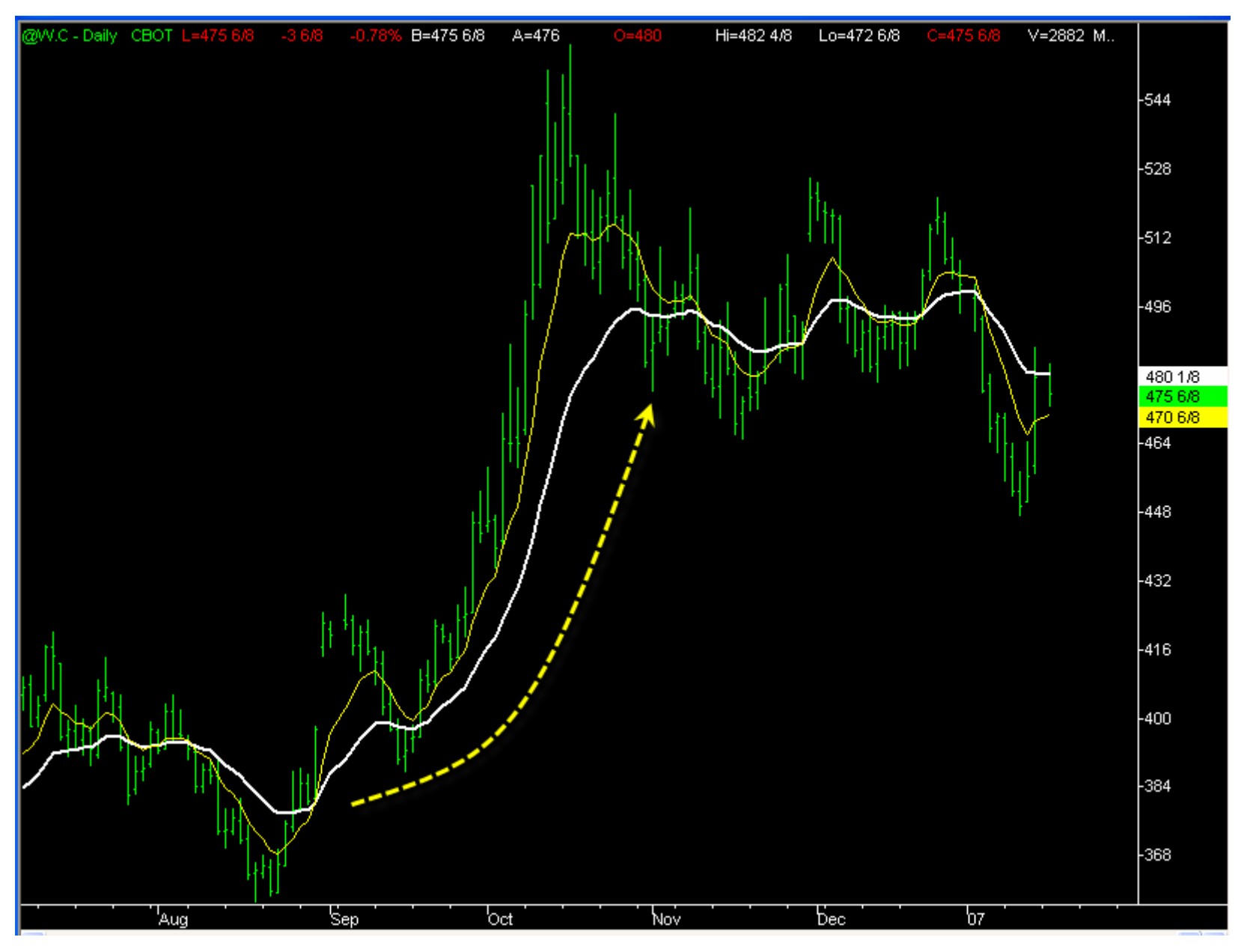

## Quick Recap on 8/21 EMA Cross

- Described in detail in my book as the "Propulsion Play."
- Great way to gain a solid entry into a downtrending or uptrending market.
- Enter on retracements to the 8 EMA.
- Get "just in front of it."
- 21 EMA Makes a good trailing stop.
- Works well with the squeeze play.

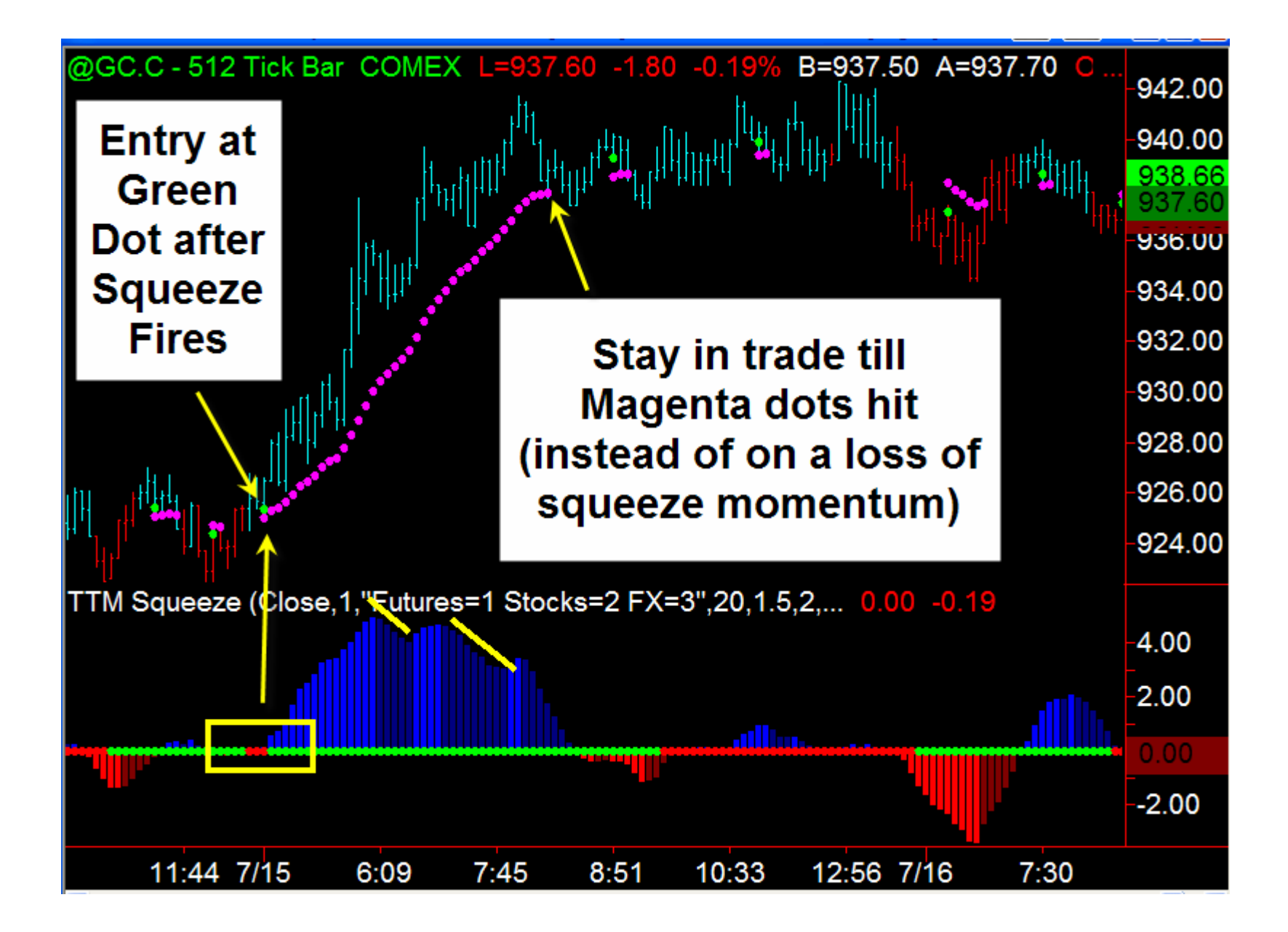

### **Recap on Propulsion Play Indicator**

- Blue and Red Bars are NOT based on the TTM Trend.
- Blue Bars = 8/21 EMA are crossed higher.
- Red Bars = 8/21 EMA are crossed lower.
- GREEN DOT is first retracement to the 8 EMA after a cross and represents an ENTRY POINT.
- MAGENTA DOTS represent a trailing 21 EMA stop loss.

#### ANCHORS

- Let's take a look at how to filter out the trades that have a less than 50% chance of working out in your favor.
- First, let's look at the key time frames I use, starting with position trades all the way down to scalping.
- NOTE THE TREND on each time frame!

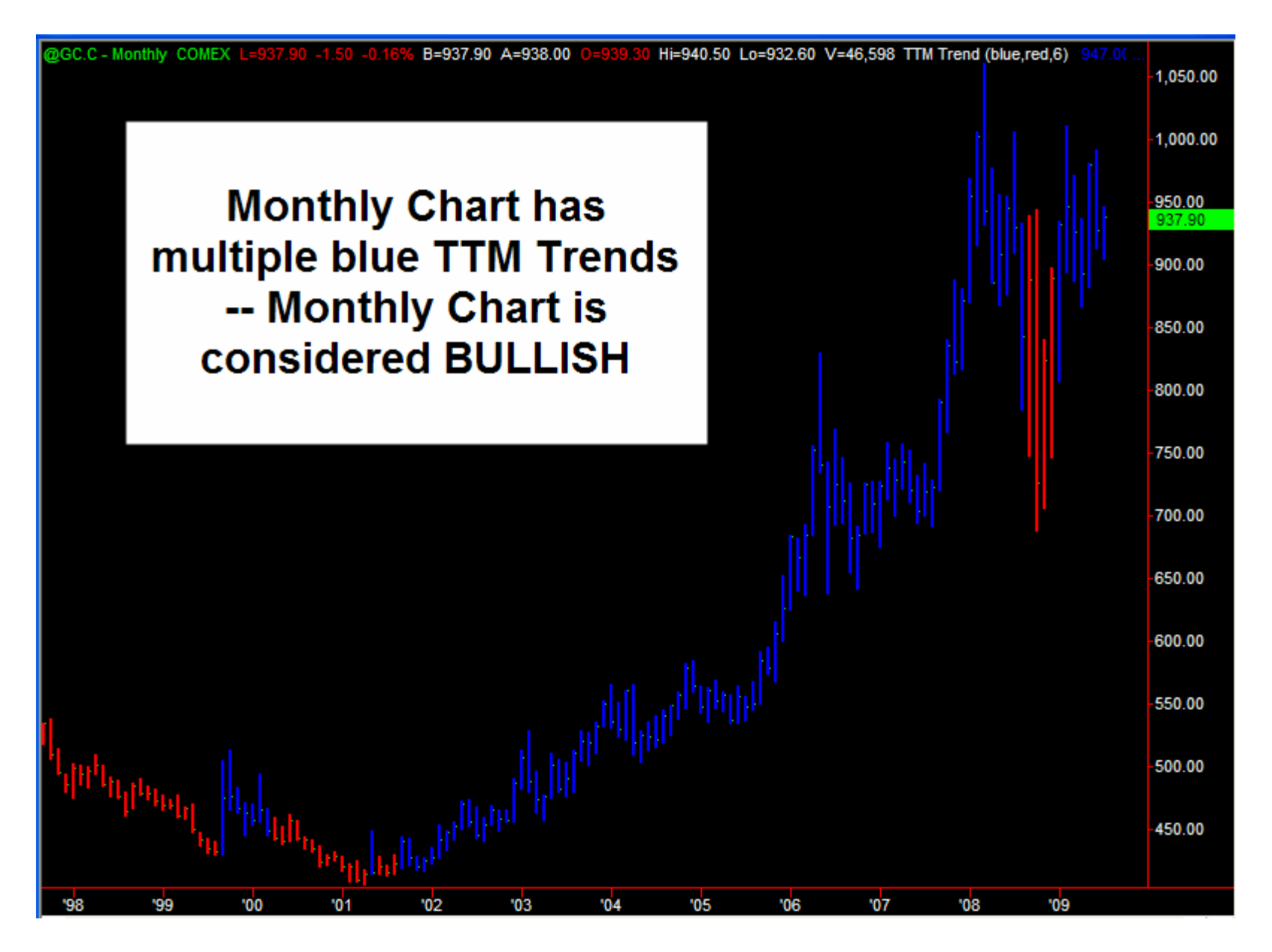

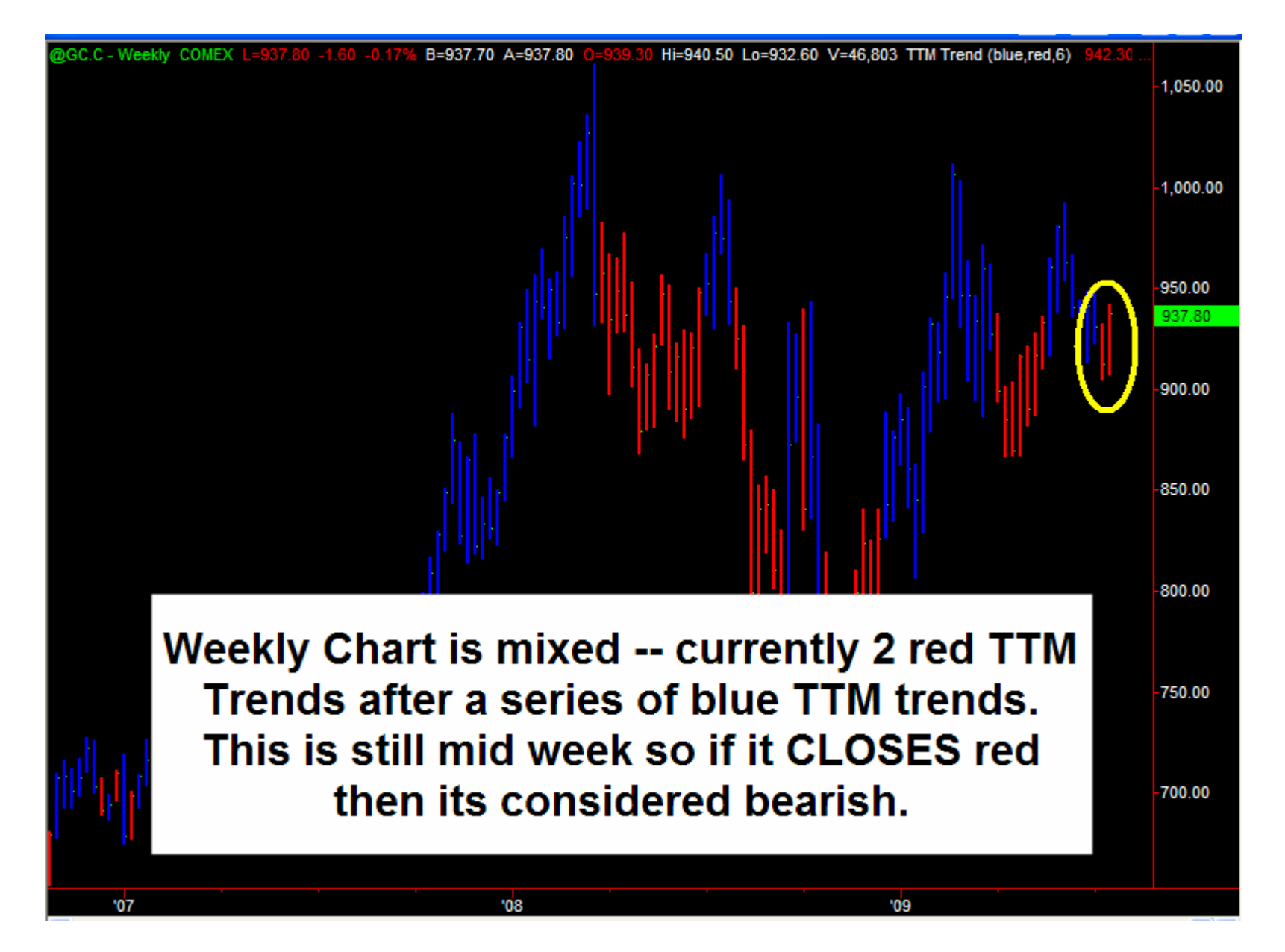

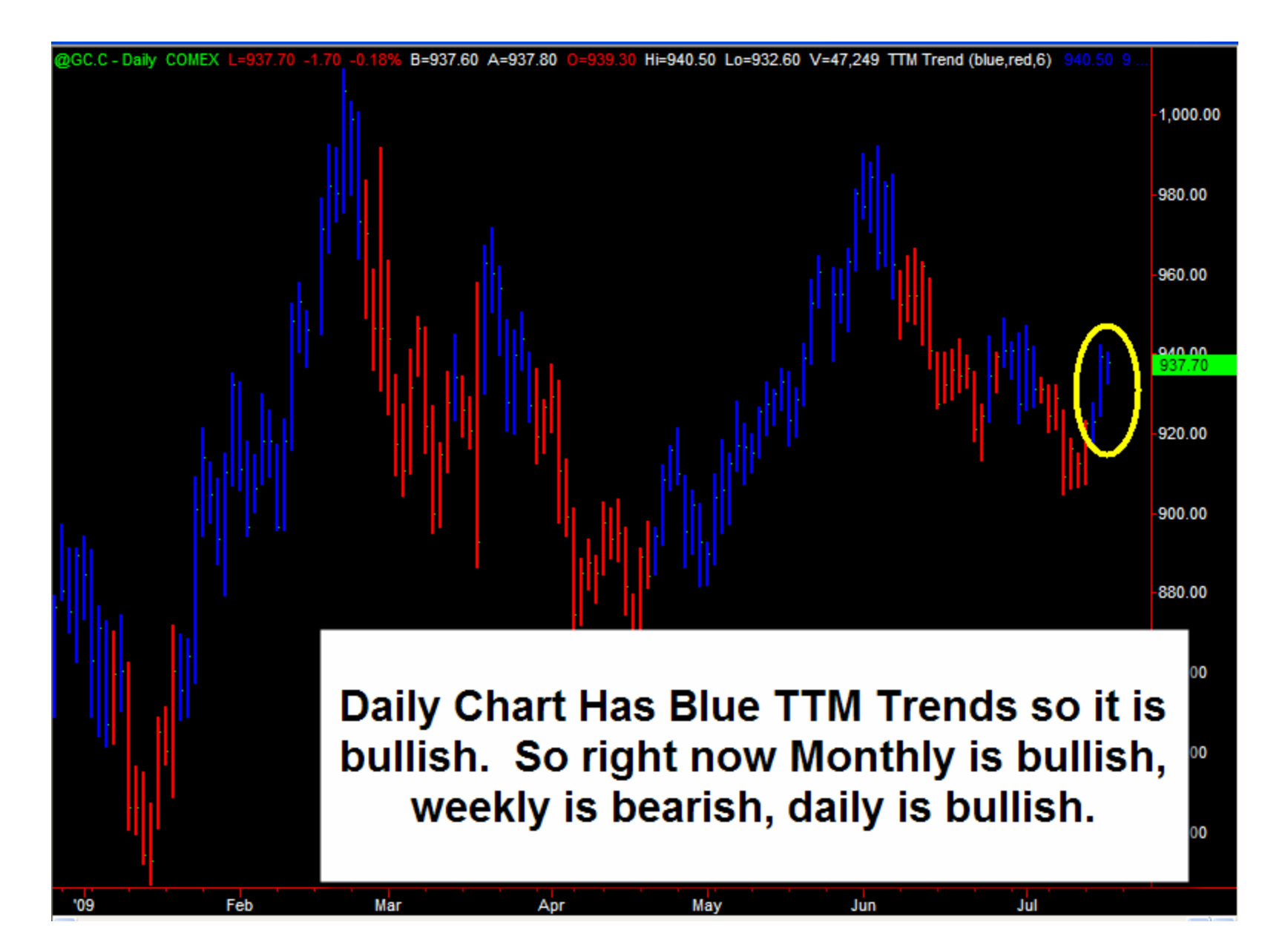

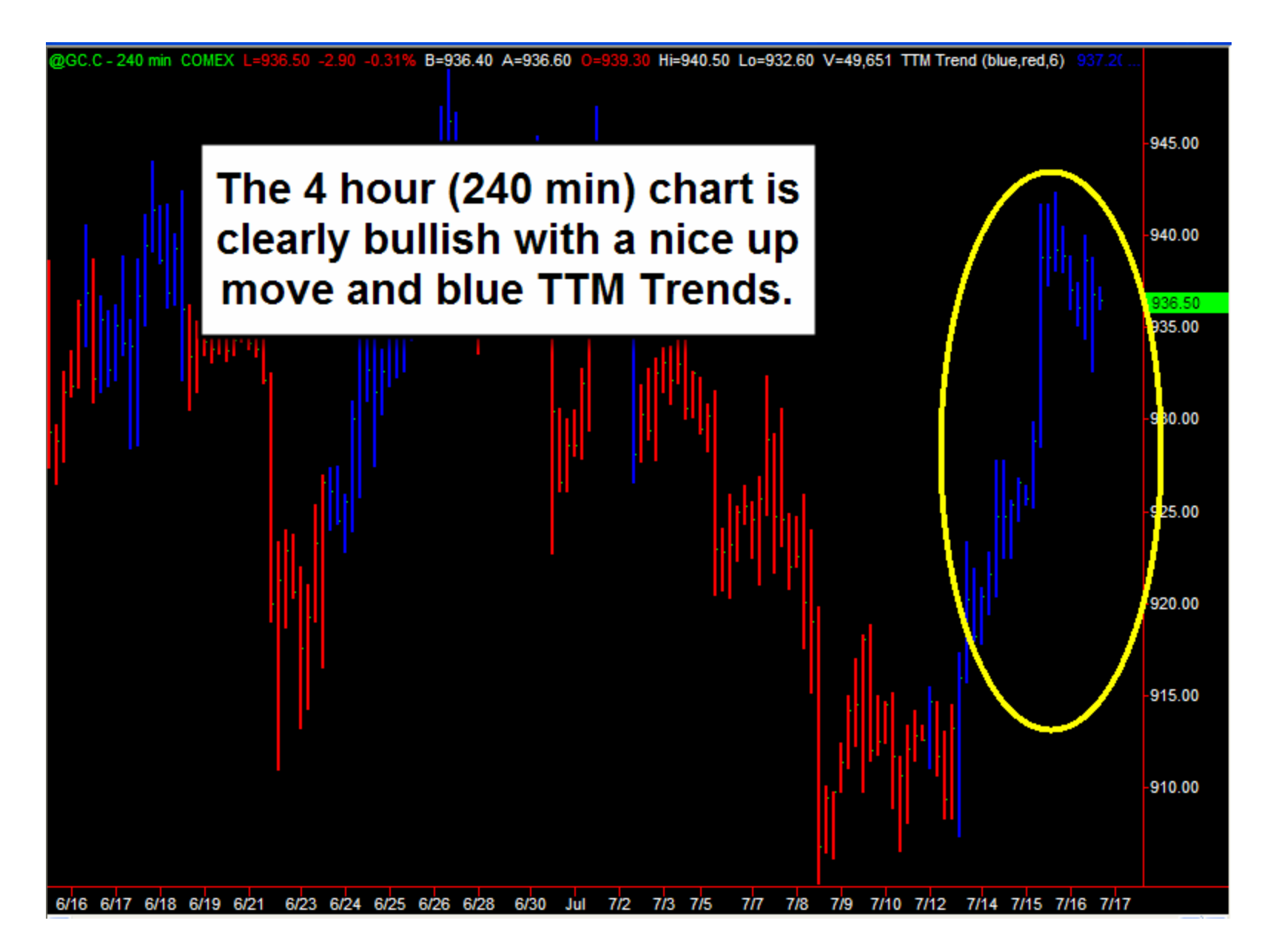

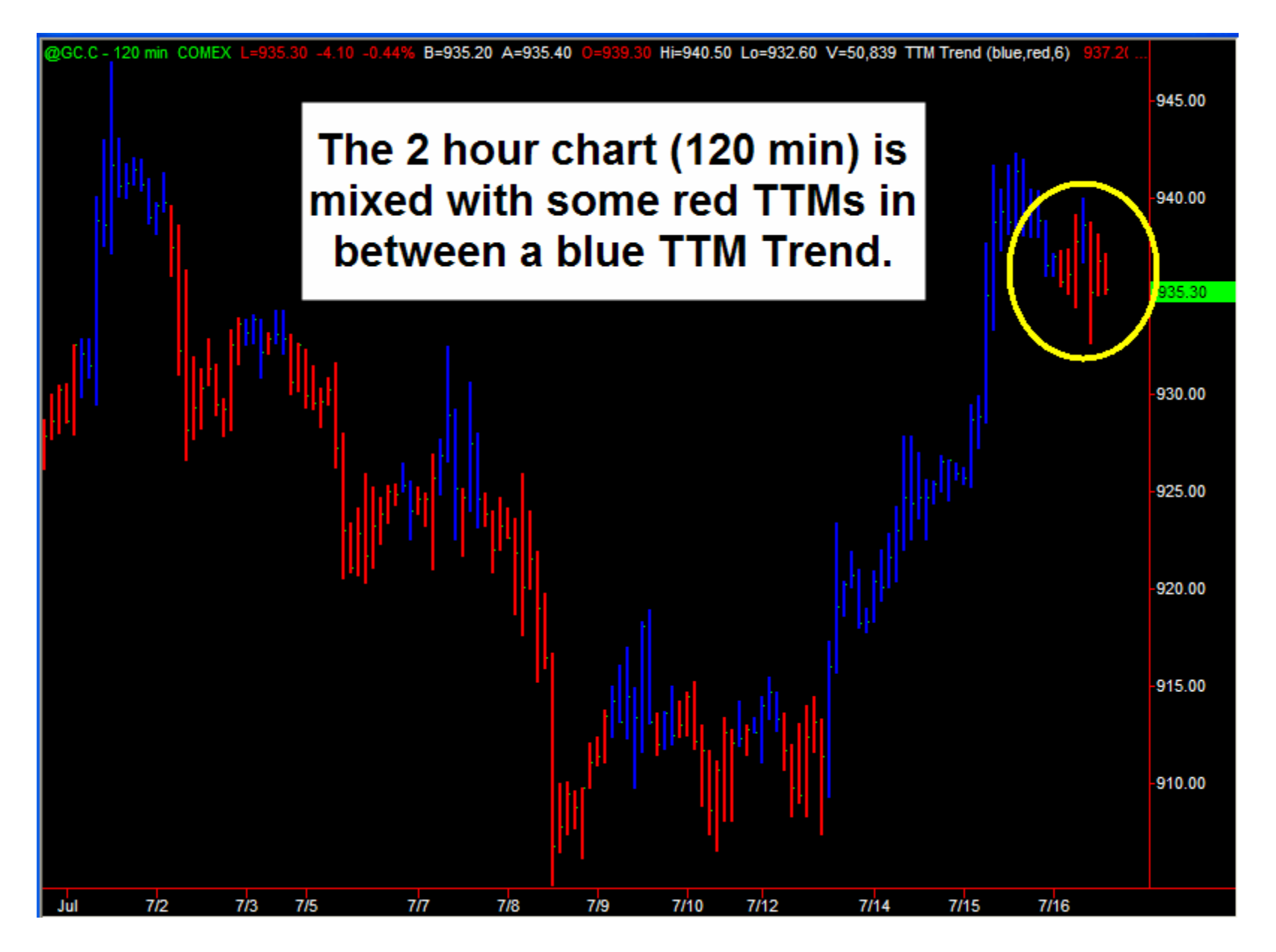

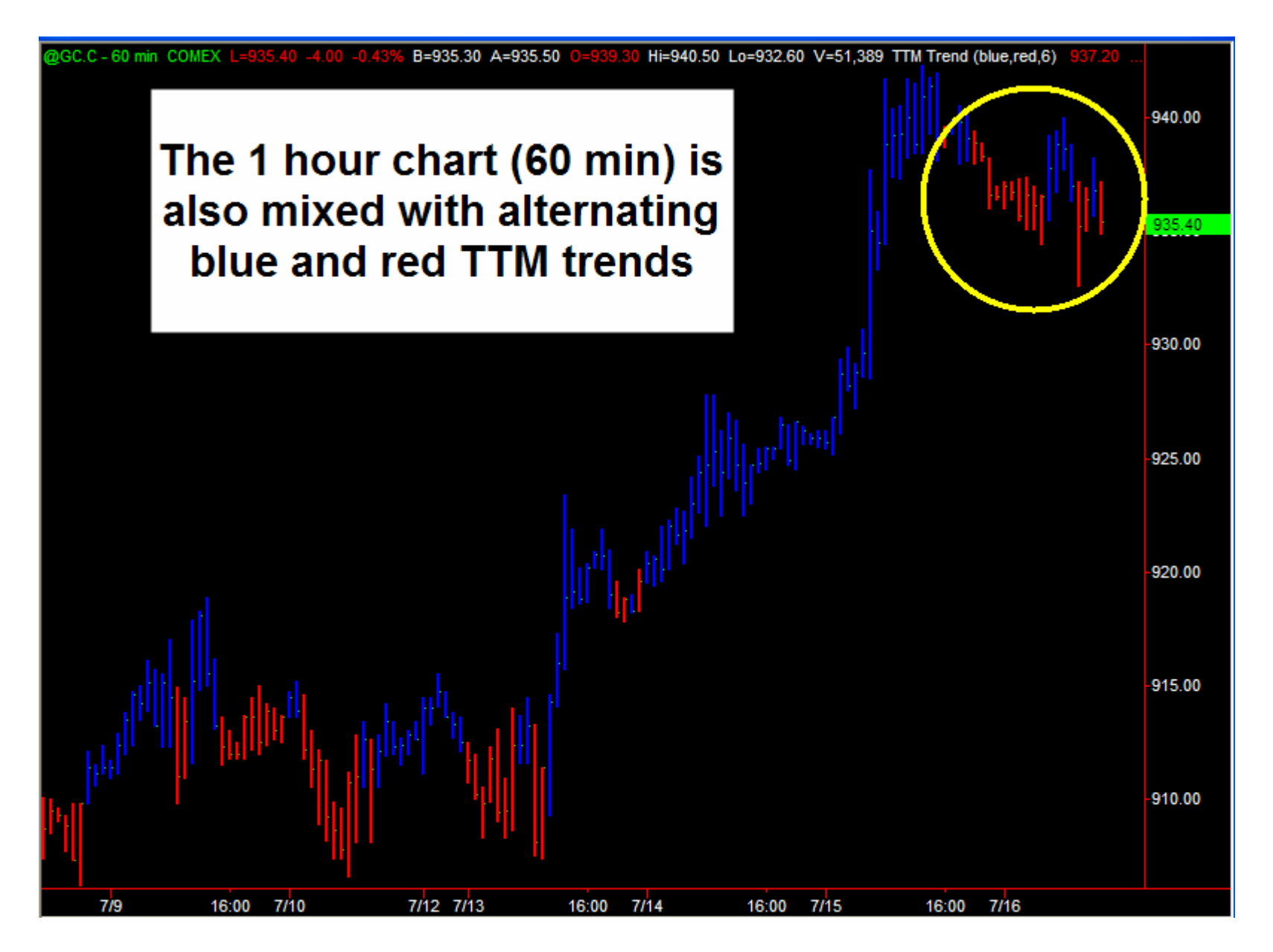

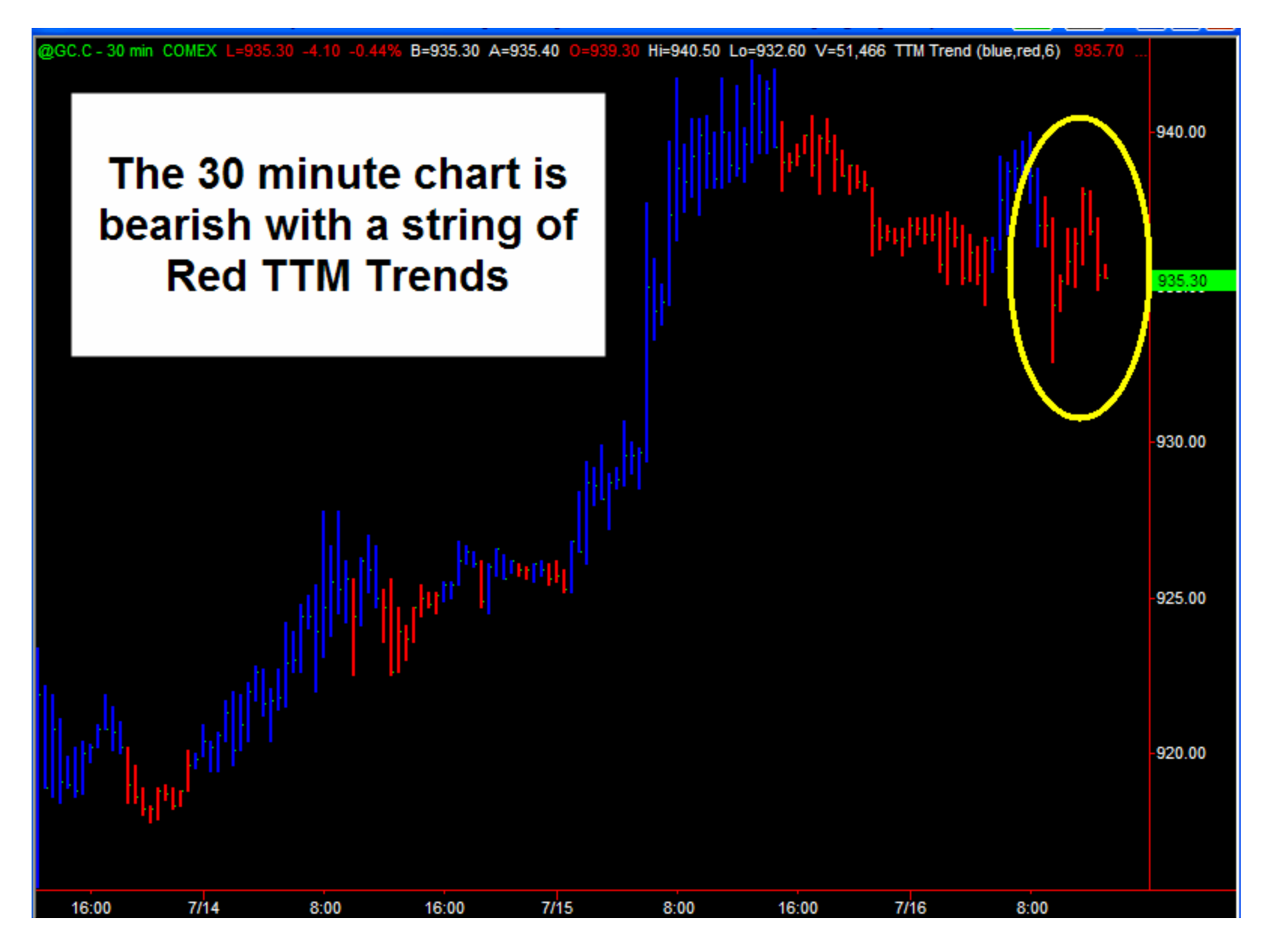

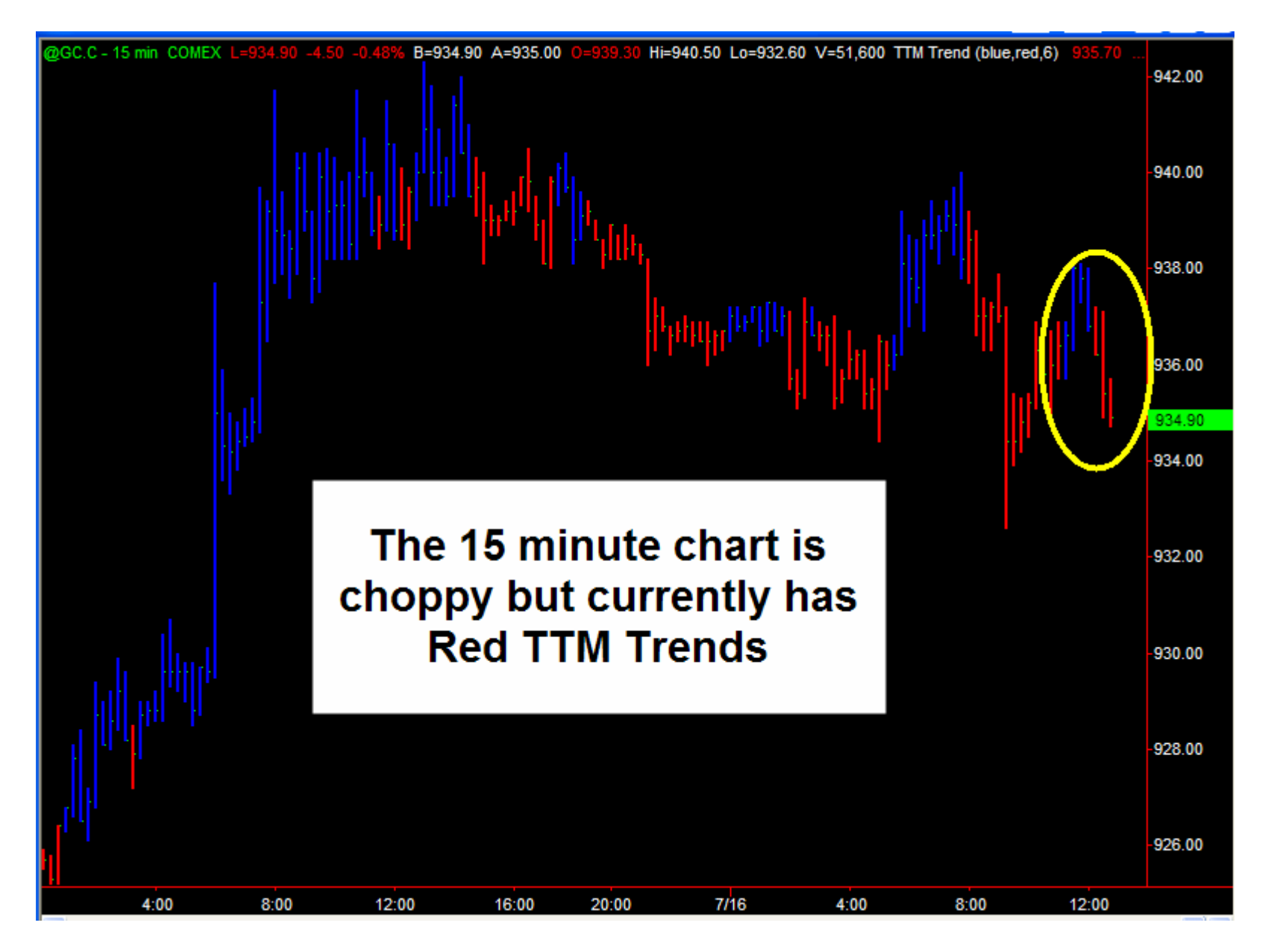

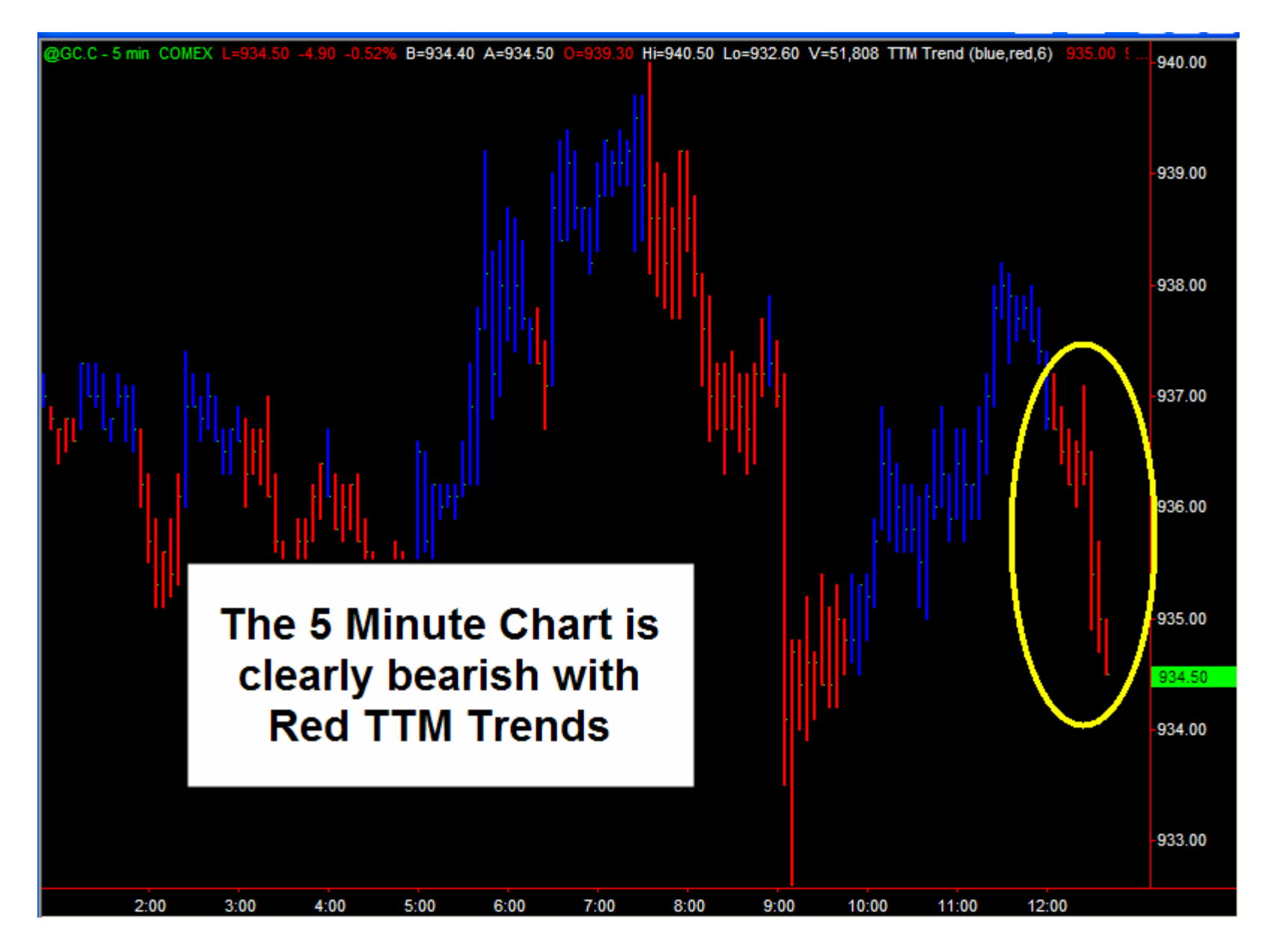

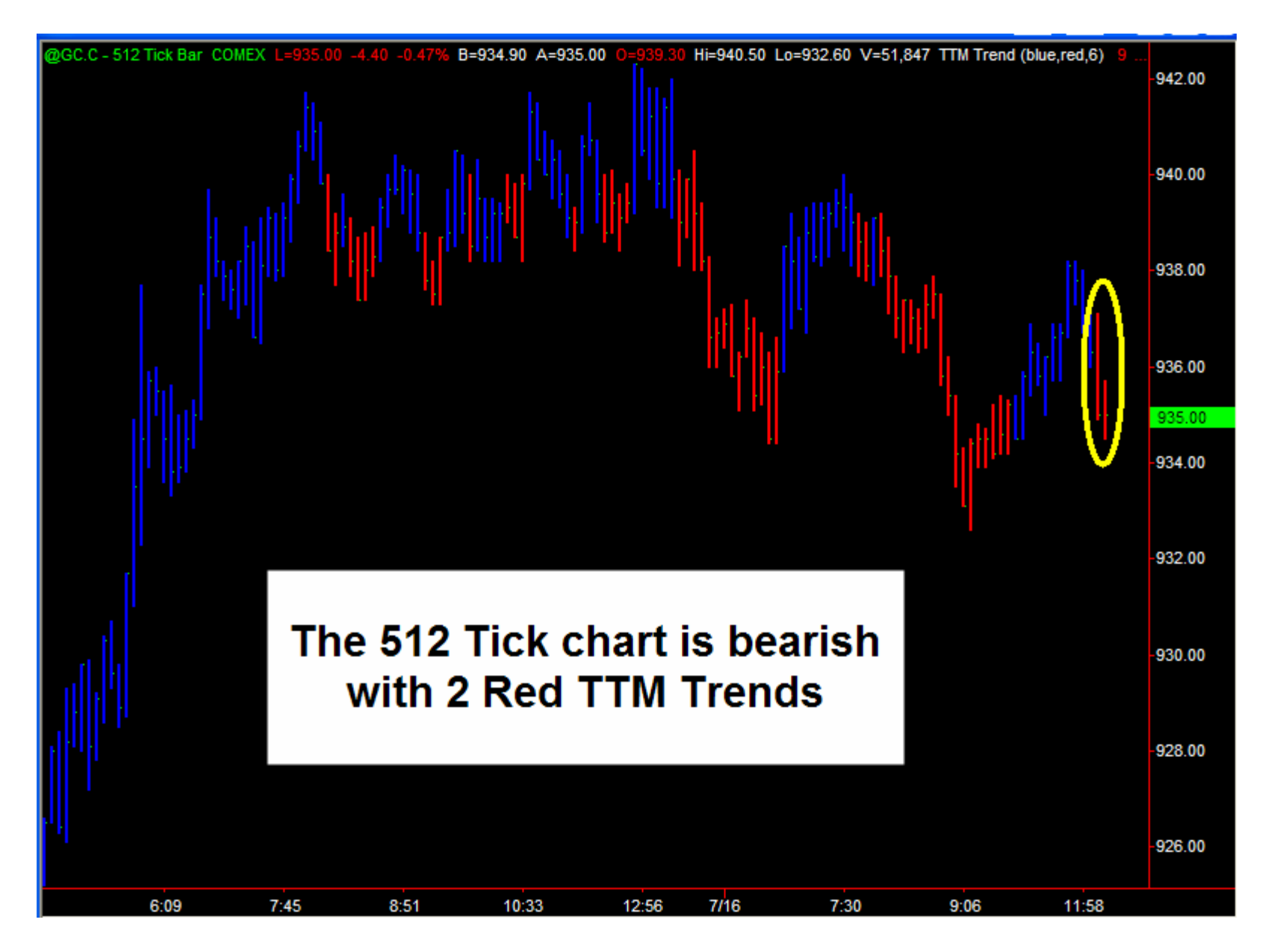

![](_page_19_Figure_0.jpeg)

## How To Play This?

- Anchor charts are the key using a higher time frame (or even multiple higher time frames) to pick and choose which entries to take on the smaller time frame.
- Key is which ones to focus on which anchors to use for which trading charts.
- 3. Also you want to make it easy to follow. Here is the way I used to do it.

## How To Play This?

- As an example, using the monthly chart as an anchor for a 5 minute chart is really a waste. You could go months, even a year, without getting a signal on a 5 minute chart that is reference a monthly chart as an anchor.
- 2. A monthly chart is a good anchor for a weekly or even a daily chart, but nothing below that.

## How To Play This?

- 1. The series of charts I've given you are the best "next step up" for anchor charts. That is, for a 5 minute chart, a 15 minute makes a good anchor, etc.
- 2. You can FILTER THIS EVEN FURTHER by using multiple levels of these anchor charts.
- 3. For example, with the 60 minute chart, instead of just using the 120 add the 240 and the daily and even the weekly if you want.
- 4. More references equals fewer signals but stronger ones.

#### Anchor Charts: Weekly, Daily, 240min, and 120 min Waiting for alignment in these 4 to take signals on the 60 minute

![](_page_23_Figure_1.jpeg)

For the best signals on the 60 minute chart, wait until the TTM Trend on The other 4 charts are all the same color (let's say BLUE). Then when The 60 turns blue IN ALIGNMENT WITH THE OTHER FOUR CHARTS, You now have a very high probability buy signal on the 60 min chart.

![](_page_24_Figure_1.jpeg)

#### Format PaintBar: TTM Trend Anchor

![](_page_25_Picture_1.jpeg)

| General Inputs | Alerts Style | Color | Advanced     |                  |
|----------------|--------------|-------|--------------|------------------|
|                |              |       |              |                  |
| Name           |              |       | Value        |                  |
| Tags           |              |       | _ "VMin/Deik | "Weekly/Monthly" |
| Tag1           |              |       | "Weekly"     |                  |
| Tag2           |              |       | "Daily"      |                  |
| Tag3           |              |       | "240min"     |                  |
| Tag4           |              |       | "120min"     |                  |
| Tag5           |              |       | 1            | -                |
| UpColor        |              |       | blue         |                  |
| DnColor        |              |       | red          |                  |
| NeutralColor   |              |       | lightgray    |                  |
| CompBars       |              |       | 6            |                  |
|                |              |       |              |                  |

#### Tell the 60 Minute Chart To Refer Back to Up to 5 Anchor Charts

Middle Chart: Blue is "in alignment" with anchor charts Grey Bars are "out of alignment" with anchor charts. Best trades are "in alignment" with anchor charts (blue) If anchors are red, then the trading chart will have red/grey instead of blue/grey

![](_page_26_Figure_1.jpeg)

#### Just to Make Sure We Understand

- 1. Grey means your trading chart is not in alignment with your anchor charts.
- 2. If the bars are gray, it means its probably a good idea to pass on a new entry signal.
- 3. But turning to grey is not necessarily an EXIT SIGNAL you can still manage your trade.
- 4. For example, if it turns gray, and you are in a trade, use a trendline or moving average as a trailing stop.

When the bars turn grey it doesn't necessarily mean "close a long" But I do consider it a signal to "NOT ENTER A NEW SHORT." Using a trendline or moving average is fine to manage to the trade.

![](_page_28_Figure_1.jpeg)

#### Just to Make Sure We Understand

- 1. The main purpose of the anchor chart is to FILTER potentially bad signals.
- 2. This means we end up taking fewer trades, but the ones we do take are in the direction of a bigger trend.

You can use TTM Trend Anchor to Filter Squeezes or any other signals. This is a regular 144 Tick chart with NO ANCHOR attached.

![](_page_30_Figure_1.jpeg)

![](_page_31_Figure_0.jpeg)

Daily chart with monthly as anchor

![](_page_32_Figure_1.jpeg)

144 Tick chart with 60min as anchor

![](_page_33_Figure_1.jpeg)

![](_page_34_Figure_0.jpeg)

#### 60 min chart with daily as anchor

![](_page_35_Figure_1.jpeg)

#### Just to Make Sure We Understand

- 1. You can use many possible combinations.
- 2. 5 minute trading chart with a 60 min anchor.
- 3. 144 tick trading chart with a 5 min anchor.
- 4. 144 tick trading chart with a 5 and 60 min anchor.
- 5. Daily chart with a weekly and monthly anchor.
- 6. Hundreds of possible combinations.

#### Just to Make Sure We Understand

- 1. But when it comes down to it, simpler really is better.
- 2. A 60 minute anchor in day trading will keep you on the right side of the order flow.
- 3. If you are scalping, its ok to use a 144 tick
  with a 5 minute anchor but try mixing in a
  60 minute chart as well to try the signals.

## These All Work Well

- 1. 144 Tick and Below: 5 minute chart
- 2. 512 tick: 5 and 15 minute chart.
- 3. 5 minute chart: 60 minute chart
- 4. 15 minute chart: 60 & 120 minute chart
- 5. 60 minute chart: 120 & 240 and try Daily too.
- 6. To get less frequent but strong signals, add more anchors.
- 7. Example: 144 tick reference back to 5 min, 10 min, 15 min, 30 min and 60 min. NOT AS MANY SIGNALS but the ones you get will be solid.
- 8. This is an exercise in being patient.

### These All Work Well

- 1. Currencies (Futures and Forex).
- 2. Markets that actively trade 24 hours really respond well to having the 60, 120 and 240 minute charts as anchors.
- 3. You don't need all of these for markets that don't actively trade 24 hours.
- 4. For example, stock indexes trade 24 hours, but they aren't ACTIVE overnight.

#### Just to Make Sure We Understand

- 1. Although you can TRADE off a tick chart, you cannot use a tick chart as an anchor.
- 2. All anchors must be interval charts.
- All charts within your anchor, including the trading chart, <u>must reference the same</u> <u>amount of time back</u>.
- 4. It doesn't matter what it is, as long as its consistent across all charts.

#### If you select "120 days back" on one chart, make sure it says that on all Charts within that anchor grouping.

![](_page_41_Picture_1.jpeg)

#### Times

- 1. Although you can TRADE off a tick chart, you cannot use a tick chart as an anchor.
- 2. All anchors must be interval charts.
- All charts within your anchor, including the trading chart, <u>must reference the same</u> <u>amount of time back</u>.
- 4. It doesn't matter what it is, as long as its consistent across all charts.

#### TTM Squeeze Anchor

- Everything I just talked about in regards to the TTM Trend Anchor applies the same to the TTM Squeeze Anchor.
- 2. Let's take a look . . .

### TTM Squeeze Anchor

- 1. The Squeeze Anchor is set up exactly like the Trend Anchor.
- 2. What's referenced is the histogram.
- 3. Example: Daily chart is your anchor, 5 minute chart is your trading chart.
- 4. If the squeeze histogram on the daily chart is blue, then any red histograms on the 5 minute chart will "grey out" because they aren't in alignment with the daily histogram.

![](_page_45_Figure_0.jpeg)

First set up the TTM Squeeze Anchor on both The daily chart and 5 minute chart.

| @EC - Daily C                         | Insert Analysis Techniques                                                                                                    |                   |
|---------------------------------------|----------------------------------------------------------------------------------------------------|-------------------|
|                                       | Name Verified Alert                                                                                                    | -1.4800           |
|                                       | TTM Delta Divergence                                                                                                    | -1.4400           |
|                                       | TTM ScalperAlert                                                                                                    | -1.4200           |
|                                       | TTM Value Charts                                                                                                    | -1 4000<br>1.3930 |
| HI.                                   | TTM_PivotsDailyMid<br>TTM_PivotsMonthly<br>TTM_PivotsWeekly                                                                                                    | -1.3800           |
|                                       | TTM_Prior<br>Typical Price                                                                                                    | -1.3600           |
| i i i i i i i i i i i i i i i i i i i | Definition Edit EasyLanguage Import Prompt for Format                                                                                                    | -1.3400           |
|                                       | tool. No particular security, group of securities, industry segment, analysis interval, idea,<br>approach, strategy or setting is being recommended to you or in any manner endorsed<br>by TradeStation Securities or any of its affiliates. Solely you are responsible for the results<br>of the trading approach or strategy that you design or use. | -1.3000           |
| Apr                                   | OK Cancel Help                                                                                                    |                   |

| ezez Anchor       "XMin/Daily/Weekly/Monthly"       Data1       Dn       No         Format Indicator: TTM Squeeze Anchor       Image: Color Scaling Advanced       Image: Color Scaling Advanced       Image: Color Scaling Advanced         General       Inputs       Alerts       Style       Color Scaling Advanced       Image: Color Scaling Advanced         Name       Value       Value       Image: Color Scaling Advanced       Image: Color Scaling Advanced       Image: Color Scaling Advanced         Tags       "XMin/Daily/Weekly/Monthly"       Image: Color Scaling Advanced       Image: Color Scaling Advanced       Image: Color Scaling Advanced         Tags       "XMin/Daily/Weekly/Monthly"       Image: Color Scaling Advanced       Image: Color Scaling Advanced       Image: Color Scaling Advanced         Tags       "XMin/Daily/Weekly/Monthly"       Image: Color Scaling Advanced       Image: Color Scaling Advanced       Image: Color Scaling Advanced         Tags       "Image: Color Scaling Advanced       Image: Color Scaling Advanced       Image: Color Scaling Advanced       Image: Color Scaling Advanced         Price       Close       SymbolType Settings       "Image: Color Scaling Advanced       Image: Color Scaling Advanced       Image: Color Scaling Advanced       Image: Color Scaling Advanced       Image: Color Scaling Advanced       Image: Color Scaling Advanced       Image: Color Scaling Advanced | Pezez Anchor       "XMin/Daily/Weekly/Monthly"       Data1       Dn       No         Format Indicator: TTM Squeeze Anchor       Image: Color Scaling Advanced       Image: Color Scaling Advanced       Image: Color Scaling Advanced         Name       Value       Tags       "XMin/Daily/Weekly/Monthly"       Image: Color Scaling Advanced       Image: Color Scaling Advanced         Name       Value       Tags       "XMin/Daily/Weekly/Monthly"       Image: Color Scaling Advanced       Image: Color Scaling Advanced         Name       Value       Tags       "XMin/Daily/Weekly/Monthly"       Image: Color Scaling Advanced       Image: Color Scaling Advanced         Name       Value       Tags       "XMin/Daily/Weekly/Monthly"       Image: Color Scaling Advanced       Image: Color Scaling Advanced         Tags       "XMin/Daily/Weekly/Monthly"       Image: Color Scaling Advanced       Image: Color Scaling Advanced       Image: Color Scaling Advanced         Tags       "Image: Color Scaling Advanced       Image: Color Scaling Advanced       Image: Color Scaling Advanced       Image: Color Scaling Advanced         No       Tags       "Image: Color Scaling Advanced       Image: Color Scaling Advanced       Image: Color Scaling Advanced       Image: Color Scaling Advanced       Image: Color Scaling Advanced       Image: Color Scaling Advanced       Image: Color Scaling Advanced       Image: Color Scalin | Version Version Ver                                                                                                    | Indicator:       Indicator:       Indicator: <th>Name</th> <th>Input Values Data # Statu</th> <th>is Alert</th> | Name                                   | Input Values Data # Statu              | is Alert |
|----------------------------------------------------------------------------------------------------|----------------------------------------------------------------------------------------------------|----------------------------------------------------------------------------------------------------|----------------------------------------------------------------------------------------------------|----------------------------------------|----------------------------------------|----------|
| Format Indicator: TTM Squeeze Anchor         General       Inputs       Aletts       Style       Color       Scaling       Advanced         Name       Value       Tags       "XMin/Daily/Weekly/Monthly"       Image: Tags       Image: Tags       Image:                                                                                                    | Format Indicator: TTM Squeeze Anchor         Edit Ea         General Inputs Aletts Style Color Scaling Advanced         Name       Value         Tags       "XMin/Daity/Weekly/Monthly"         Tag1       "Daity"         Tag3       ""         Tag3       ""         Tag4       ""         Tag5       ""         Price       Close         SymbolType       1         SymbolTypeSettings       "Futures=1 Stocks=2 FX=3"         Length       20         nK       1.5         nBB       2         AlertLine       1         NormalColor       Green         HistabvZeroUpColor       Blue         HistabvZeroUpColor       DarkRed         NeutralColor       Red         NeutralColor       Ightgray         NeutralColorShift       darkgray         SqueezeAlett       false         Cress Mint       Isra                                                                                                    | Format Indicator: TTM Squeeze Anchor         General       Inputs       Alerts       Style       Color       Scaling       Advanced         Name       Value       Tags       "XMin/Daily/Weekly/Monthly"       Image: Tags       Tags       "XMin/Daily/Weekly/Monthly"       Image: Tags       Image: Tags       Tags       "XMin/Daily/Weekly/Monthly"       Image: Tags       Image: Tags <th>Format Indicator: TTM Squeeze Anchor         General       Inputs       Alets       Style       Color       Scaling       Advanced         Name       Value       Tags       "XMin/Daily/Weekly/Monthly"       Image: Tags       Tags       "XMin/Daily/Weekly/Monthly"       Image: Tags       Tags       "XMin/Daily/Weekly/Monthly"       Image: Tags       Tags       Tags<th>e Anchor 👘 🛛 🖓 Min/Da</th><th>ly/Weekly/Monthly","","",""," Data1 On</th><th>No</th></th> | Format Indicator: TTM Squeeze Anchor         General       Inputs       Alets       Style       Color       Scaling       Advanced         Name       Value       Tags       "XMin/Daily/Weekly/Monthly"       Image: Tags       Tags       "XMin/Daily/Weekly/Monthly"       Image: Tags       Tags       "XMin/Daily/Weekly/Monthly"       Image: Tags       Tags       Tags <th>e Anchor 👘 🛛 🖓 Min/Da</th> <th>ly/Weekly/Monthly","","",""," Data1 On</th> <th>No</th>                                                                                                    | e Anchor 👘 🛛 🖓 Min/Da                  | ly/Weekly/Monthly","","",""," Data1 On | No       |
| Format Indicator: TTM Squeeze Anchor         Edit Er         General       Inputs       Alerts       Style       Color       Scaling       Advanced         Name       Value       Tags       "XMin/Daily/Weekly/Monthly"       Image: Tags       Image: Tags       Image:                                                                                                    | Format Indicator: TIM Squeeze Anchor         Edit Ea         General Inputs       Alerts       Style       Color       Scaling       Advanced         Name       Value       Tags       "XMin/Daily/Weekly/Monthly"       Image: Tags       Image: Tags                                                                                                    | Format Indicator: TIM Squeeze Antonor         Imputs Alerts Style Color Scaling Advanced         Name       Value         Tags       "XMin/Daily/Weekly/Monthly"         Tag1       "Daily"         Tag2       ""         Tag3       ""         Tag3       ""         Tag4       ""         Tag5       ""         Price       Close         SymbolType Settings       "Futures=1 Stocks=2 FX=3"         Length       20         nK       1.5         nBB       2         AlertColor       Red         HistabvZeroUpColor       Blue         HistabvZeroDupColor       DarkBlue         HistbiwZeroDupColor       Red         NeutralColorShift       darkgray         SqueezeAlert       false                                                                                                    | General       Inputs       Alerts       Style       Color       Scaling       Advanced         Name       Value       Tags       "XMin/Daily/Weekly/Monthly"       Image: Tags       Tags                                                                                                    |                                        |                                        |          |
| General       Inputs       Alerts       Style       Color       Scaling       Advanced         Name       Value       Tags       "XMin/Daily/Weekly/Monthly"       Tags       "Daily"       Tags       "Daily"       Tags       "Daily"       Tags       "Daily"       Tags       "Daily"       Tags       "Daily"       Tags       "Daily"       Tags       "Daily"       Tags       "Daily"       Tags       "Tags       "Daily"       Tags       "Tags       "Tags                                                                                                    | General       Inputs       Alerts       Style       Color       Scaling       Advanced         Name       Value       Tags       "XMin/Daily/Weekly/Monthly"       Image: Color       Image: Color                                                                              | General       Inputs       Alerts       Style       Color       Scaling       Advanced         Name       Value       Tags       "XMin/Daily/Weekly/Monthly"       Tags       "Zaga       """         Tag1       "Daily"       Tag3       """       Tag3       """         Tag2       """       Tag3       """       Tag4       """         Tag5       """       Price       Close       SymbolType       1         SymbolType Settings       "Futures=1 Stocks=2 FX=3"       Eength       20       nK       1.5         nBB       2       AlertLine       1       NomalColor       Red       AlertZoro DunColor       Blue       HistabvZero UpColor       Blue       HistabvZero DunColor       Red         HistabvZero UpColor       Dark Blue       HistabvZero DunColor       Red       Image: Close       Image: Close         NeutralColor       Kightgray       NeutralColorShift       darkgray       SqueezeAlert       false       Image: Close       Image: Close       Image: Close       Image: Close       Image: Close       Image: Close       Image: Close       Image: Close       Image: Close       Image: Close       Image: Close       Image: Close       Image: Close       Image: Close       Image: Close                                                                                                    | General       Inputs       Alerts       Style       Color       Scaling       Advanced         Name       Value       Tags       "XMin/Daily/Weekly/Monthly"       Tag1       "Daily"       Tag2       Tag3       Tag3       Tag3       Tag3       Tag3       Tag4       Tag5       Tag5       Tag6       Tag6                                                                                                    | ormat Indicator: TTM Squ               | leeze Anchor                           | Edit     |
| Name       Value         Tags       "XMin/Daily/Weekly/Monthly"         Tag1       "Daily"         Tag2       ""         Tag3       ""         Tag4       ""         Tag5       ""         Price       Close         Symbol Type       1         Symbol Type Settings       "Futures=1 Stocks=2 FX=3"         Length       20         nK       1.5         nBB       2         AlertLine       1         NomalColor       Red         HistabvZeroUpColor       Blue         HistabvZeroUpColor       DarkBlue         HistbiwZero DwnColor       DarkRed         NeutralColorShift       darkgray         SqueezeAlert       false                                                                                                    | Name       Value         Tags       "XMin/Daily/Weekly/Monthly"         Tag1       "Daily"         Tag2       """         Tag3       """         Tag4       ""         Tag5       ""         Price       Close         SymbolType 1       ""         SymbolTypeSettings       "Futures=1 Stocks=2 FX=3"         Length       20         nK       1.5         nBB       2         AlertLine       1         NomalColor       Red         AlertColor       Green         HistabvZeroUpColor       Blue         HistabvZeroUpColor       DarkBlue         HistabvZeroUpColor       Inre         NeutralColorShift       darkgray         SqueezeAlert       false         Cross Allert       Inre                                                                                                    | Name       Value         Tags       "XMin/Daily/Weekly/Monthly"         Tag1       "Daily"         Tag2       ""         Tag3       ""         Tag4       ""         Tag5       ""         Price       Close         SymbolType       1         SymbolTypeSettings       "Futures=1 Stocks=2 FX=3"         Length       20         nK       1.5         nBB       2         AertLine       1         NomalColor       Red         HistabvZeroUpColor       Blue         HistabvZeroDwnColor       DarkBlue         HistbiwZeroDwnColor       DarkRed         NeutralColorShift       darkgray         SqueezeAlet       false                                                                                                    | Name       Value         Tags       "XMin/Daily/Weekly/Monthly"         Tag1       "Daily"         Tag2       """         Tag3       """         Tag4       ""         Tag5       ""         Price       Close         SymbolType       1         SymbolTypeSettings       "Futures=1 Stocks=2 FX=3"         Length       20         nK       1.5         nBB       2         AlertLine       1         NomalColor       Red         HistabvZeroUpColor       Blue         HistabvZeroDwnColor       DarkBlue         HistbwZeroDpColor       Red         NeutralColorShift       darkgray         SqueezeAlert       false         ConcoAllort       Into         Dictionary       Default                                                                                                    | General Inputs Alerts Style            | Color Scaling Advanced                 |          |
| Name       Value         Tags       "XMin/Daily/Weekly/Monthly"         Tag1       "Daily"         Tag2       ""         Tag3       ""         Tag4       ""         Tag5       ""         Price       Close         SymbolType       1         SymbolTypeSettings       "Futures=1 Stocks=2 FX=3"         Length       20         nK       1.5         nBB       2         AlertLine       1         NomalColor       Red         HistabvZeroUpColor       Blue         HistabvZeroUpColor       DarkBlue         HistblwZeroDwnColor       Red         HistblwZeroUpColor       Ightgray         NeutralColorShift       darkgray         SqueezeAlet       false                                                                                                    | Name       Value         Tags       "XMin/Daily/Weekly/Monthly"         Tag1       "Daily"         Tag2       ""         Tag3       ""         Tag4       ""         Tag5       ""         Price       Close         Symbol Type       1         Symbol Type Settings       "Futures=1 Stocks=2 FX=3"         Length       20         nK       1.5         nBB       2         AlertLine       1         NomalColor       Red         AlertColor       Green         HistabvZero UpColor       Blue         HistabvZero DwnColor       DarkBlue         HistblwZero UpColor       DarkRed         NeutralColorShift       darkgray         SqueezeAlert       false         CrossAllert       to to                                                                                                    | Name       Value         Tags       "XMin/Daily/Weekly/Monthly"         Tag1       "Daily"         Tag2       ""         Tag3       ""         Tag4       ""         Tag5       ""         Price       Close         SymbolType Settings       "Futures=1 Stocks=2 FX=3"         Length       20         nK       1.5         nBB       2         AlertLine       1         NomalColor       Red         HistabvZeroUpColor       Blue         HistabvZeroDvmColor       DarkBlue         HistbiwZeroDvmColor       Red         HistbiwZeroDvmColor       BarkRed         NeutralColorShift       darkgray         SqueezeAlet       false                                                                                                    | Name       Value         Tags       "XMin/Daily/Weekly/Monthly"         Tag1       "Daily"         Tag2       ""         Tag3       ""         Tag4       ""         Tag5       ""         Price       Close         SymbolType Settings       "Futures=1 Stocks=2 FX=3"         Length       20         nK       1.5         nBB       2         AlertLine       1         NomalColor       Red         AlertColor       Green         HistabvZeroDvmColor       Blue         HistabvZeroDvmColor       DarkRed         NeutralColorShift       darkgray         SqueezeAlert       false         CrossMart       Imp         Dictionary       Default                                                                                                    |                                        |                                        |          |
| Tags       "XMin/Daily/Weekly/Monthly"         Tag1       "Daily"         Tag2       ""         Tag3       ""         Tag4       ""         Tag5       ""         Price       Close         SymbolType       1         SymbolTypeSettings       "Futures=1 Stocks=2 FX=3"         Length       20         nK       1.5         nBB       2         AlertLine       1         NomalColor       Red         AlertColor       Green         HistabvZeroUpColor       Blue         HistabvZeroUpColor       DarkRed         NeutralColorShift       darkgray         SqueezeAlert       false         SqueezeAlert       false                                                                                                    | Tags       "XMin/Daily/Weekly/Monthly"         Tag1       "Daily"         Tag2       ""         Tag3       ""         Tag4       ""         Tag5       ""         Price       Close         SymbolType       1         SymbolTypeSettings       "Futures=1 Stocks=2 FX=3"         Length       20         nK       1.5         nBB       2         AlertLine       1         NomalColor       Red         HistabvZeroUpColor       Blue         HistabvZeroDwnColor       DarkRed         NeutralColorShift       darkgray         SqueezeAlert       false         CreaceAlert       false                                                                                                    | Tags       "XMin/Daily/Weekly/Monthly"         Tag1       "Daily"         Tag2       ""         Tag3       ""         Tag4       ""         Tag5       ""         Price       Close         SymbolType 1       SymbolTypeSettings         SymbolTypeSettings       "Futures=1 Stocks=2 FX=3"         Length       20         nK       1.5         nBB       2         AlertLine       1         NormalColor       Red         HistabvZeroUpColor       Blue         HistabvZeroDwnColor       DarkBlue         HistbiwZeroDwnColor       DarkRed         NeutralColorShift       darkgray         SqueezeAlert       false                                                                                                    | Tags       "XMin/Daily/Weekly/Monthly"         Tag1       "Daily"         Tag2       ""         Tag3       ""         Tag4       ""         Tag5       ""         Price       Close         SymbolType 1       SymbolTypeSettings         SymbolTypeSettings       "Futures=1 Stocks=2 FX=3"         Length       20         nK       1.5         nBB       2         AlertLine       1         NormalColor       Red         AlertColor       Green         HistabvZeroDwnColor       Blue         HistbiwZeroDvnColor       DarkRed         NeutralColorShift       darkgray         SqueezeAlert       false         Cross Mixt       true                                                                                                    | Name                                   | Value                                  |          |
| Tag1       "Daily"         Tag2       ""         Tag3       ""         Tag4       ""         Tag5       ""         Price       Close         SymbolType       1         SymbolTypeSettings       "Futures=1 Stocks=2 FX=3"         Length       20         nK       1.5         nBB       2         AlertLine       1         NormalColor       Red         HistabvZeroUpColor       Blue         HistabvZeroUpColor       DarkBlue         HistblwZeroUpColor       DarkRed         NeutralColorShift       darkgray         SqueezeAlet       false                                                                                                    | Tag1       "Daily"         Tag2       ""         Tag3       ""         Tag4       ""         Tag5       ""         Price       Close         SymbolType Settings       "Futures=1 Stocks=2 FX=3"         Length       20         nK       1.5         nBB       2         AlertLine       1         NomalColor       Red         HistabvZeroUpColor       Blue         HistabvZeroDwnColor       DarkRed         NeutralColorShift       darkgray         SqueezeAlert       false         CreaceAllert       base                                                                                                    | Tag1       "Daily"         Tag2       """         Tag3       """         Tag4       ""         Tag5       ""         Price       Close         SymbolType Settings       "Futures=1 Stocks=2 FX=3"         Length       20         nK       1.5         nBB       2         AlertLine       1         NormalColor       Red         HistabvZeroUpColor       Blue         HistbwZeroDwnColor       DarkBlue         HistbwZeroDvmColor       Red         HistbwZeroDvmColor       Blue         NeutralColorShift       darkgray         SqueezeAlert       false                                                                                                    | Tag1       "Daily"         Tag2       ""         Tag3       ""         Tag4       ""         Tag5       ""         Price       Close         SymbolType       1         SymbolTypeSettings       "Futures=1 Stocks=2 FX=3"         Length       20         nK       1.5         nBB       2         AlertLine       1         NormalColor       Red         AlertColor       Green         HistabvZeroUpColor       Blue         HistbiwZeroDwnColor       DarkBlue         HistbiwZeroUpColor       Ightgray         NeutralColorShift       darkgray         SqueezeAlet       false         Cross Mixt       Into         Dictionary       Default                                                                                                    | Tags                                   | "XMin/Daily/Weekly/Monthly"            |          |
| Tag2       ""         Tag3       ""         Tag4       ""         Tag5       ""         Price       Close         SymbolType       1         SymbolTypeSettings       "Futures=1 Stocks=2 FX=3"         Length       20         nK       1.5         nBB       2         AlertLine       1         NormalColor       Red         HistabvZeroUpColor       Blue         HistabvZeroUpColor       DarkBlue         HistblwZeroUpColor       DarkRed         NeutralColorShift       darkgray         SqueezeAlet       false                                                                                                    | Tag2 ""   Tag3 ""   Tag4 ""   Tag5 ""   Price Close   SymbolType Settings "Futures=1 Stocks=2 FX=3"   Length 20   nK 1.5   nBB 2   AlertLine 1   NomalColor Red   AlertColor Blue   HistabvZeroUpColor Blue   HistabvZeroUpColor DarkBlue   HistblwZeroUpColor DarkRed   NeutralColorShift darkgray   SqueezeAlet false   CreaceMint true                                                                                                    | Tag2       ""         Tag3       ""         Tag4       ""         Tag5       ""         Price       Close         SymbolType Settings       "Futures=1 Stocks=2 FX=3"         Length       20         nK       1.5         nBB       2         AlertLine       1         NormalColor       Red         HistabvZeroUpColor       Blue         HistabvZeroUpColor       DarkBlue         HistblwZeroUpColor       DarkRed         NeutralColorShift       darkgray         SqueezeAlert       false                                                                                                    | Tag2       ""         Tag3       ""         Tag4       ""         Tag5       ""         Price       Close         Symbol Type       1         Symbol Type Settings       "Futures=1 Stocks=2 FX=3"         Length       20         nK       1.5         nBB       2         AertLine       1         NormalColor       Red         AertColor       Green         HistabvZeroUpColor       Blue         HistabvZeroDwnColor       DarkBlue         HistblwZeroUpColor       DarkRed         NeutralColorShift       darkgray         SqueezeAlert       false         Crose Mext       In to         Dictionary       Default                                                                                                    | Tag1                                   | "Daily" .                              |          |
| Tag3       ""         Tag4       ""         Tag5       ""         Price       Close         SymbolType       1         SymbolTypeSettings       "Futures=1 Stocks=2 FX=3"         Length       20         nK       1.5         nBB       2         AlertLine       1         NormalColor       Red         AlertColor       Green         HistabvZeroUpColor       Blue         HistblwZeroUpColor       DarkBlue         HistblwZeroUpColor       DarkRed         NeutralColorShift       darkgray         SqueezeAlet       false                                                                                                    | Tag3       ""         Tag4       ""         Tag5       ""         Price       Close         SymbolType Settings       "Futures=1 Stocks=2 FX=3"         Length       20         nK       1.5         nBB       2         AlertLine       1         NomalColor       Red         AlertColor       Green         HistabvZeroUpColor       Blue         HistabvZeroUpColor       DarkBlue         HistblwZeroUpColor       DarkRed         NeutralColorShift       darkgray         SqueezeAlert       false         CreaceMint       true                                                                                                    | Tag3       ""         Tag4       ""         Tag5       ""         Price       Close         SymbolType Settings       "Futures=1 Stocks=2 FX=3"         Length       20         nK       1.5         nBB       2         AlertLine       1         NormalColor       Red         HistabvZeroUpColor       Blue         HistabvZeroUpColor       DarkBlue         HistblwZeroUpColor       DarkRed         NeutralColorShift       darkgray         SqueezeAlert       false                                                                                                    | Tag3       ""         Tag4       ""         Tag5       ""         Price       Close         Symbol Type       1         Symbol Type Settings       "Futures=1 Stocks=2 FX=3"         Length       20         nK       1.5         nBB       2         AlertLine       1         NomalColor       Red         AlertColor       Green         HistabvZero UpColor       Blue         HistabvZero DwnColor       Dark Blue         Histblw Zero DwnColor       Dark Red         NeutralColorShift       darkgray         SqueezeAlert       false         Creae Alext       brice                                                                                                    | Tag2                                   |                                        |          |
| Tag4       ""         Tag5       ""         Price       Close         SymbolType       1         SymbolTypeSettings       "Futures=1 Stocks=2 FX=3"         Length       20         nK       1.5         nBB       2         AlertLine       1         NormalColor       Red         AlertColor       Green         HistabvZeroUpColor       Blue         HistblwZeroUpColor       DarkBlue         HistblwZeroUpColor       DarkRed         NeutralColorShift       darkgray         SqueezeAlert       false                                                                                                    | Tag4       ""         Tag5       ""         Price       Close         SymbolType Settings       "Futures=1 Stocks=2 FX=3"         Length       20         nK       1.5         nBB       2         AlertLine       1         NormalColor       Red         AlertColor       Green         HistabvZeroUpColor       Blue         HistabvZeroUpColor       DarkBlue         HistblwZeroUpColor       DarkRed         NeutralColorShift       darkgray         SqueezeAlet       false         CreaceMint       true                                                                                                    | Tag4       ""         Tag5       ""         Price       Close         Symbol Type Settings       "Futures=1 Stocks=2 FX=3"         Length       20         nK       1.5         nBB       2         AlertLine       1         NormalColor       Red         HistabvZeroUpColor       Blue         HistabvZeroDwnColor       DarkBlue         HistblwZeroUpColor       DarkRed         NeutralColorShift       darkgray         SqueezeAlert       false                                                                                                    | Tag4       ""         Tag5       ""         Price       Close         Symbol Type       1         Symbol Type Settings       "Futures=1 Stocks=2 FX=3"         Length       20         nK       1.5         nBB       2         AlertLine       1         NomalColor       Red         AlertColor       Green         HistabvZeroUpColor       Blue         HistabvZeroDwnColor       DarkBlue         HistblwZeroUpColor       DarkRed         NeutralColorShift       darkgray         SqueezeAlert       false         CreaeAlert       true         Dictionary       Default                                                                                                    | Tag3                                   | 107                                    |          |
| Tag5       ""         Price       Close         SymbolType       1         SymbolTypeSettings       "Futures=1 Stocks=2 FX=3"         Length       20         nK       1.5         nBB       2         AlertLine       1         NormalColor       Red         AlertColor       Green         HistabvZeroUpColor       Blue         HistblwZeroDwnColor       DarkBlue         HistblwZeroUpColor       DarkRed         NeutralColorShift       darkgray         SqueezeAlert       false                                                                                                    | Tag5       ""         Price       Close         Symbol Type Settings       "Futures=1 Stocks=2 FX=3"         Length       20         nK       1.5         nBB       2         AlertLine       1         NomalColor       Red         AlertColor       Green         HistabvZeroUpColor       Blue         HistabvZeroUpColor       DarkBlue         HistblwZeroUpColor       DarkRed         NeutralColorShift       darkgray         SqueezeAlert       false         CreaceMact       true                                                                                                    | Tag5       ""         Price       Close         Symbol Type Settings       "Futures=1 Stocks=2 FX=3"         Length       20         nK       1.5         nBB       2         AlertLine       1         NormalColor       Red         AlertColor       Green         HistabvZeroUpColor       Blue         HistabvZeroDwnColor       DarkBlue         HistblwZeroUpColor       DarkRed         NeutralColorShift       darkgray         SqueezeAlert       false                                                                                                    | Tag5       ""         Price       Close         Symbol Type       1         Symbol Type Settings       "Futures=1 Stocks=2 FX=3"         Length       20         nK       1.5         nBB       2         AlertLine       1         NomalColor       Red         AlertColor       Green         HistabvZero UpColor       Blue         HistabvZero DwnColor       Dark Blue         Histblw Zero DwnColor       Dark Red         NeutralColorShift       darkgray         SqueezeAlert       false         CreaseAlect       bris         Dictionary       Default                                                                                                    | Tag4                                   |                                        |          |
| Price       Close         SymbolType       1         SymbolTypeSettings       "Futures=1 Stocks=2 FX=3"         Length       20         nK       1.5         nBB       2         AlertLine       1         NormalColor       Red         AlertColor       Green         HistabvZeroUpColor       Blue         HistabvZeroUpColor       DarkBlue         HistblwZeroUpColor       DarkRed         NeutralColorShift       darkgray         SqueezeAlert       false                                                                                                    | Price       Close         SymbolType       1         SymbolTypeSettings       "Futures=1 Stocks=2 FX=3"         Length       20         nK       1.5         nBB       2         AlertLine       1         NomalColor       Red         AlertColor       Green         HistabvZeroUpColor       Blue         HistabvZeroUpColor       DarkBlue         HistblwZeroUpColor       DarkRed         NeutralColorShift       darkgray         SqueezeAlert       false         CressMidt       brus                                                                                                    | Price       Close         Symbol Type       1         Symbol Type Settings       "Futures=1 Stocks=2 FX=3"         Length       20         nK       1.5         nBB       2         Alert Line       1         NormalColor       Red         Alert Color       Green         Histabv Zero UpColor       Blue         Histabv Zero DwnColor       Dark Blue         Histblw Zero UpColor       Dark Red         NeutralColorShift       darkgray         Squeeze Alert       false                                                                                                    | Price       Close         Symbol Type       1         Symbol Type Settings       "Futures=1 Stocks=2 FX=3"         Length       20         nK       1.5         nBB       2         AertLine       1         NormalColor       Red         AertColor       Green         HistabvZero UpColor       Blue         HistabvZero DwnColor       Dark Blue         HistblwZero DwnColor       Dark Red         NeutralColorShift       darkgray         SqueezeAlert       false         CreaseAlect       brice                                                                                                    | Tag5                                   |                                        |          |
| SymbolType       1         SymbolTypeSettings       "Futures=1 Stocks=2 FX=3"         Length       20         nK       1.5         nBB       2         AlertLine       1         NormalColor       Red         AlertColor       Green         HistabvZeroUpColor       Blue         HistbwZeroUpColor       DarkBlue         HistblwZeroUpColor       DarkRed         NeutralColorShift       darkgray         SqueezeAlert       false                                                                                                    | SymbolType       1         SymbolTypeSettings       "Futures=1 Stocks=2 FX=3"         Length       20         nK       1.5         nBB       2         AlertLine       1         NormalColor       Red         AlertColor       Green         HistabvZeroUpColor       Blue         HistblwZeroUpColor       DarkBlue         HistblwZeroUpColor       DarkRed         NeutralColorShift       darkgray         SqueezeAlert       false         CrosseAllert       true                                                                                                    | SymbolType       1         SymbolTypeSettings       "Futures=1 Stocks=2 FX=3"         Length       20         nK       1.5         nBB       2         AlertLine       1         NormalColor       Red         AlertColor       Green         HistabvZeroUpColor       Blue         HistblwZeroUpColor       DarkBlue         HistblwZeroUpColor       DarkRed         NeutralColorShift       darkgray         SqueezeAlert       false                                                                                                    | Symbol Type       1         Symbol Type Settings       "Futures=1 Stocks=2 FX=3"         Length       20         nK       1.5         nBB       2         AertLine       1         NormalColor       Red         AertColor       Green         HistabvZeroUpColor       Blue         HistabvZeroDwnColor       DarkBlue         HistblwZeroUpColor       DarkRed         NeutralColorShift       darkgray         SqueezeAlert       false         CreaseAlext       brice                                                                                                    | Price                                  | Close                                  |          |
| SymbolTypeSettings       "Futures=1 Stocks=2 FX=3"         Length       20         nK       1.5         nBB       2         AlertLine       1         NomalColor       Red         AlertColor       Blue         HistabvZeroUpColor       Blue         HistbwZeroUpColor       DarkBlue         HistbwZeroUpColor       DarkRed         NeutralColorShift       darkgray         SqueezeAlert       false                                                                                                    | SymbolTypeSettings       "Futures=1 Stocks=2 FX=3"         Length       20         nK       1.5         nBB       2         AlertLine       1         NomalColor       Red         AlertColor       Green         HistabvZeroUpColor       Blue         HistabvZeroUpColor       DarkBlue         HistblwZeroUpColor       DarkBlue         HistblwZeroUpColor       DarkRed         NeutralColorShift       darkgray         SqueezeAlert       false         CreaceAlert       true                                                                                                    | Symbol Type Settings       "Futures=1 Stocks=2 FX=3"         Length       20         nK       1.5         nBB       2         AlertLine       1         NomalColor       Red         AlertColor       Green         HistabvZeroUpColor       Blue         HistabvZeroDwnColor       DarkBlue         HistblwZeroUpColor       DarkRed         NeutralColorShift       darkgray         SqueezeAlert       false                                                                                                    | Symbol Type Settings       "Futures=1 Stocks=2 FX=3"         Length       20         nK       1.5         nBB       2         AertLine       1         NormalColor       Red         AertColor       Green         HistabvZeroUpColor       Blue         HistabvZeroDwnColor       DarkBlue         HistblwZeroUpColor       DarkRed         NeutralColorShift       darkgray         SqueezeAlert       false         CrosseMed       Default                                                                                                    | SymbolType                             | 1                                      |          |
| Length       20         nK       1.5         nBB       2         AletLine       1         NomalColor       Red         AletColor       Green         HistabvZeroUpColor       Blue         HistabvZeroUpColor       DarkBlue         HistblwZeroUpColor       DarkBlue         HistblwZeroUpColor       DarkRed         NeutralColorShift       darkgray         SqueezeAlert       false                                                                                                    | Length       20         nK       1.5         nBB       2         AletLine       1         NomalColor       Red         AletColor       Green         HistabvZeroUpColor       Blue         HistabvZeroUpColor       DarkBlue         HistblwZeroDwnColor       Red         HistblwZeroUpColor       DarkRed         NeutralColorShift       darkgray         SqueezeAlert       false         CrosseAlert       true                                                                                                    | Length       20         nK       1.5         nBB       2         AlertLine       1         NomalColor       Red         AlertColor       Green         HistabvZeroUpColor       Blue         HistabvZeroUpColor       DarkBlue         HistblwZeroUpColor       DarkRed         NeutralColorShift       darkgray         SqueezeAlert       false                                                                                                    | Length       20         nK       1.5         nBB       2         AertLine       1         NormalColor       Red         AertColor       Green         HistabvZeroUpColor       Blue         HistabvZeroDwnColor       DarkBlue         HistblwZeroUpColor       DarkRed         NeutralColorShift       darkgray         SqueezeAlert       false         CrosseAlext       brue         Dictionary       Default                                                                                                    | Symbol Type Settings                   | "Futures=1 Stocks=2 FX=3"              |          |
| nK       1.5         nBB       2         AlertLine       1         NomalColor       Red         AlertColor       Green         HistabvZeroUpColor       Blue         HistabvZeroDwnColor       DarkBlue         HistblwZeroDwnColor       DarkRed         NeutralColor       lightgray         NeutralColorShift       darkgray         SqueezeAlert       false                                                                                                    | nK       1.5         nBB       2         AlertLine       1         NomalColor       Red         AlertColor       Green         HistabvZeroUpColor       Blue         HistabvZeroDwnColor       DarkBlue         HistblwZeroDwnColor       Red         HistblwZeroUpColor       DarkRed         NeutralColorShift       darkgray         SqueezeAlert       false         CrosseAlert       true                                                                                                    | nK       1.5         nBB       2         AlertLine       1         NomalColor       Red         AlertColor       Green         HistabvZeroUpColor       Blue         HistabvZeroDwnColor       DarkBlue         HistblwZeroDwnColor       DarkBlue         HistblwZeroUpColor       DarkRed         NeutralColor       lightgray         NeutralColorShift       darkgray         SqueezeAlert       false                                                                                                    | nK       1.5         nBB       2         AlertLine       1         NormalColor       Red         AlertColor       Green         HistabvZeroUpColor       Blue         HistabvZeroDwnColor       DarkBlue         HistblwZeroUpColor       DarkBlue         HistblwZeroUpColor       DarkRed         NeutralColorShift       darkgray         SqueezeAlert       false         Crosse Meet       br.in         Dictionary       Default                                                                                                    | Length                                 | 20                                     |          |
| nBB       2         AlertLine       1         NormalColor       Red         AlertColor       Green         HistabvZeroUpColor       Blue         HistabvZeroDwnColor       DarkBlue         HistblwZeroUpColor       DarkRed         NeutralColor       lightgray         NeutralColorShift       darkgray         SqueezeAlert       false                                                                                                    | nBB       2         AlertLine       1         NormalColor       Red         AlertColor       Green         HistabvZeroUpColor       Blue         HistabvZeroDwnColor       DarkBlue         HistblwZeroDwnColor       Red         HistblwZeroUpColor       DarkRed         NeutralColorShift       darkgray         SqueezeAlert       false         CrossAlert       true                                                                                                    | nBB       2         AlertLine       1         NormalColor       Red         AlertColor       Green         HistabvZeroUpColor       Blue         HistabvZeroDwnColor       DarkBlue         HistblwZeroDwnColor       Red         HistblwZeroUpColor       DarkRed         NeutralColor       lightgray         NeutralColorShift       darkgray         SqueezeAlert       false                                                                                                    | nBB       2         AlertLine       1         NormalColor       Red         AlertColor       Green         HistabvZeroUpColor       Blue         HistabvZeroDwnColor       DarkBlue         HistblwZeroUpColor       DarkRed         NeutralColorShift       darkgray         SqueezeAlert       false         CrosseAlert       brin                                                                                                    | nK                                     | 1.5                                    |          |
| AlertLine       1         NormalColor       Red         AlertColor       Green         HistabvZeroUpColor       Blue         HistabvZeroDwnColor       DarkBlue         HistblwZeroDwnColor       Red         HistblwZeroUpColor       DarkRed         NeutralColorShift       darkgray         SqueezeAlert       false                                                                                                    | AlertLine       1         NormalColor       Red         AlertColor       Green         HistabvZeroUpColor       Blue         HistabvZeroDwnColor       DarkBlue         HistblwZeroDwnColor       DarkRed         NeutralColorShift       darkgray         SqueezeAlert       false         CreaceAlert       true                                                                                                    | AlertLine       1         NormalColor       Red         AlertColor       Green         HistabvZeroUpColor       Blue         HistabvZeroDwnColor       DarkBlue         HistblwZeroUpColor       DarkRed         HistblwZeroUpColor       Ightgray         NeutralColorShift       darkgray         SqueezeAlert       false                                                                                                    | AlertLine       1         NormalColor       Red         AlertColor       Green         HistabvZeroUpColor       Blue         HistabvZeroDwnColor       DarkBlue         HistblwZeroUpColor       DarkRed         HistblwZeroUpColor       DarkRed         NeutralColorShift       darkgray         SqueezeAlert       false         CrosseAlert       brue         Dictionary       Default                                                                                                    | nBB                                    | 2                                      |          |
| NormalColor       Red         AlertColor       Green         HistabvZeroUpColor       Blue         HistabvZeroDwnColor       DarkBlue         HistblwZeroDwnColor       Red         HistblwZeroUpColor       DarkRed         NeutralColorShift       darkgray         SqueezeAlert       false                                                                                                    | NormalColor     Red       AlertColor     Green       HistabvZeroUpColor     Blue       HistabvZeroDwnColor     DarkBlue       HistblwZeroDwnColor     Red       HistblwZeroUpColor     DarkRed       NeutralColorShift     darkgray       SqueezeAlert     false       CreaceAlert     true                                                                                                    | NormalColor       Red         AlertColor       Green         HistabvZeroUpColor       Blue         HistabvZeroDwnColor       DarkBlue         HistblwZeroDwnColor       Red         HistblwZeroUpColor       DarkRed         NeutralColor       lightgray         NeutralColorShift       darkgray         SqueezeAlert       false                                                                                                    | NormalColor     Red       AlertColor     Green       HistabvZeroUpColor     Blue       HistabvZeroDwnColor     DarkBlue       HistblwZeroUpColor     DarkRed       HistblwZeroUpColor     DarkRed       NeutralColorShift     darkgray       SqueezeAlert     false       CrosseAlert     brue                                                                                                    | AlertLine                              | 1                                      |          |
| AlertColor       Green         HistabvZeroUpColor       Blue         HistabvZeroDwnColor       DarkBlue         HistblwZeroDwnColor       Red         HistblwZeroUpColor       DarkRed         NeutralColorShift       darkgray         SqueezeAlert       false                                                                                                    | AlertColor       Green         HistabvZeroUpColor       Blue         HistabvZeroDwnColor       DarkBlue         HistblwZeroDwnColor       Red         HistblwZeroUpColor       DarkRed         NeutralColor       lightgray         NeutralColorShift       darkgray         SqueezeAlert       false         CreaseAlert       true                                                                                                    | AlertColor       Green         HistabvZeroUpColor       Blue         HistabvZeroDwnColor       DarkBlue         HistblwZeroDwnColor       Red         HistblwZeroUpColor       DarkRed         NeutralColor       lightgray         NeutralColorShift       darkgray         SqueezeAlert       false                                                                                                    | AlertColor       Green         HistabvZeroUpColor       Blue         HistabvZeroDwnColor       DarkBlue         HistblwZeroDwnColor       Red         HistblwZeroUpColor       DarkRed         NeutralColor       lightgray         NeutralColorShift       darkgray         SqueezeAlert       false         Dictionary       Default                                                                                                    | NormalColor                            | Red                                    |          |
| HistabvZero UpColor     Blue       HistabvZero DwnColor     DarkBlue       HistabvZero DwnColor     Red       HistblwZero UpColor     DarkRed       NeutralColor Shift     darkgray       SqueezeAlert     false                                                                                                    | HistabvZeroUpColor     Blue       HistabvZeroDwnColor     DarkBlue       HistabvZeroDwnColor     Red       HistblwZeroUpColor     DarkRed       NeutralColor     lightgray       NeutralColorShift     darkgray       SqueezeAlert     false                                                                                                    | HistabvZeroUpColor Blue<br>HistabvZeroDwnColor DarkBlue<br>HistblwZeroDwnColor Red<br>HistblwZeroUpColor DarkRed<br>NeutralColorShift darkgray<br>SqueezeAlert false                                                                                                    | HistabvZeroUpColor     Blue       HistabvZeroDwnColor     DarkBlue       HistblwZeroDwnColor     Red       HistblwZeroUpColor     DarkRed       NeutralColor     lightgray       NeutralColorShift     darkgray       SqueezeAlert     false       Dictionary     Default                                                                                                    | AlertColor                             | Green                                  |          |
| HistabvZeroDwnColor     DarkBlue       HistblwZeroDwnColor     Red       HistblwZeroUpColor     DarkRed       NeutralColor     lightgray       NeutralColorShift     darkgray       SqueezeAlert     false                                                                                                    | HistabvZeroDwnColor     DarkBlue       HistblwZeroDwnColor     Red       HistblwZeroUpColor     DarkRed       NeutralColorShift     darkgray       SqueezeAlert     false       CreaceAlert     true                                                                                                    | HistabvZeroDwnColor     DarkBlue       HistabvZeroDwnColor     Red       HistblwZeroUpColor     DarkRed       NeutralColor     lightgray       NeutralColorShift     darkgray       SqueezeAlert     false                                                                                                    | HistabvZeroDwnColor     DarkBlue       HistblwZeroDwnColor     Red       HistblwZeroUpColor     DarkRed       NeutralColor     lightgray       NeutralColorShift     darkgray       SqueezeAlert     false       Dictionary     Default                                                                                                    | Histaby Zero UpColor                   | Blue                                   |          |
| HistblwZeroDwnColor Red<br>HistblwZeroUpColor DarkRed<br>NeutralColor lightgray<br>NeutralColorShift darkgray<br>SqueezeAlert false                                                                                                    | HistblwZero DwnColor     Red       HistblwZero UpColor     Dark Red       NeutralColor     lightgray       NeutralColorShift     darkgray       SqueezeAlert     false       CreaceAlert     tarc                                                                                                    | HistblwZeroDwnColor Red<br>HistblwZeroUpColor DarkRed<br>NeutralColor lightgray<br>NeutralColorShift darkgray<br>SqueezeAlert false                                                                                                    | HistblwZero DwnColor     Red       HistblwZero UpColor     Dark Red       NeutralColor     lightgray       NeutralColorShift     darkgray       SqueezeAlert     false       Dictionary     Default                                                                                                    | Histaby Zero DwnColor                  | DarkBlue                               | Close    |
| HistblwZero UpColor     Dark Red       NeutralColor     lightgray       NeutralColorShift     darkgray       SqueezeAlert     false                                                                                                    | HistblwZero UpColor     Dark Red       NeutralColor     lightgray       NeutralColorShift     darkgray       SqueezeAlert     false       CreaseAlert     true                                                                                                    | HistblwZero UpColor     Dark Red       NeutralColor     lightgray       NeutralColorShift     darkgray       SqueezeAlert     false                                                                                                    | HistblwZero UpColor     Dark Red       NeutralColor     lightgray       NeutralColorShift     darkgray       SqueezeAlert     false       Cross Alext     bain       Dictionary     Default                                                                                                    | HistblwZeroDwnColor                    | Red                                    |          |
| NeutralColor     lightgray       NeutralColorShift     darkgray       SqueezeAlert     false                                                                                                    | NeutralColor     lightgray       NeutralColorShift     darkgray       SqueezeAlert     false                                                                                                    | NeutralColor     lightgray       NeutralColorShift     darkgray       SqueezeAlert     false                                                                                                    | NeutralColor     lightgray       NeutralColorShift     darkgray       SqueezeAlert     false       CrosseAlert     bala       Dictionary     Default                                                                                                    | HistblwZero UpColor                    | DarkRed                                |          |
| NeutralColorShift         darkgray           SqueezeAlert         false                                                                                                    | NeutralColorShift     darkgray       SqueezeAlert     false       CrosseAlert     taxe                                                                                                    | NeutralColorShift         darkgray           SqueezeAlert         false                                                                                                    | NeutralColorShift     darkgray       SqueezeAlert     false       CrosseAlert     bala       Dictionary     Default                                                                                                    | NeutralColor                           | lightgray                              |          |
| SqueezeAlert false                                                                                                    | SqueezeAlert false                                                                                                    | SqueezeAlert false                                                                                                    | SqueezeAlert     false       CrosseAlert     Invin       Dictionary     Default                                                                                                    | NeutralColorShift                      | darkgray                               |          |
|                                                                                                    |                                                                                                    |                                                                                                    | Dictionary                                                                                                    | SqueezeAlert                           | false                                  | -        |
| Dictionary                                                                                                    | Benten                                                                                                    | Benden                                                                                                    |                                                                                                    | review                                 |                                        |          |
| Preview                                                                                                    | Preview                                                                                                    | Preview                                                                                                    |                                                                                                    | voicomp                                | -                                      |          |
| Preview VolComp                                                                                                    | Preview VolComp                                                                                                    | Preview VolComp                                                                                                    | VolComp                                                                                                    | · · · · · · · · · · · · · · · · · · ·  | ************************************** |          |
| Dictionary Default Preview VolComp                                                                                                    | Preview VolComp                                                                                                    | Preview VolComp                                                                                                    | VolComp                                                                                                    | ************************************** | ************************************** |          |

Next, on the 5 minute Chart, go in and format The TTM Squeeze Anchor So that it is referencing Back to the Daily Chart.

Yes, you can reference More time frames if you Wish, up to 5 total.

Remember, you can't Reference back to tick Charts but you CAN Trade off them and have Them reference intervals.

Finally, remember to set All of your charts in this "anchor chain" to the Same # of days back.

![](_page_48_Figure_0.jpeg)

![](_page_49_Figure_0.jpeg)

# The Difference Between TTM Squeeze and TTM Squeeze Anchor?

- 1. The TTM Squeeze Anchor and the TTM Trend Anchor ARE the same thing as the TTM Squeeze and the TTM Trend.
- That is, you can place the "anchor" versions on a chart by themselves with no inputs, and they will act like a normal Trend or Squeeze.
- 3. Then, if you DO want to reference anchor charts, these indicators have the added ability to do that via their multi time frame inputs.

Use limit orders! Limit orders = planned out trades Market orders = impulse trades

![](_page_51_Picture_1.jpeg)

#### Book released January, 2006

![](_page_52_Picture_1.jpeg)

![](_page_53_Picture_0.jpeg)